qwertyuiopasdfghjklzxcvbnmq wertyuiopasdfghjklzxcvbnmqw ertyuiopasdfghjklzxcvbnmqwer tyuiopasdfghjklzxcvbnmqwerty uiopasdfghjklzxcvbnmqwertyui opasdfghjklzxcvbnmqwertyuiop

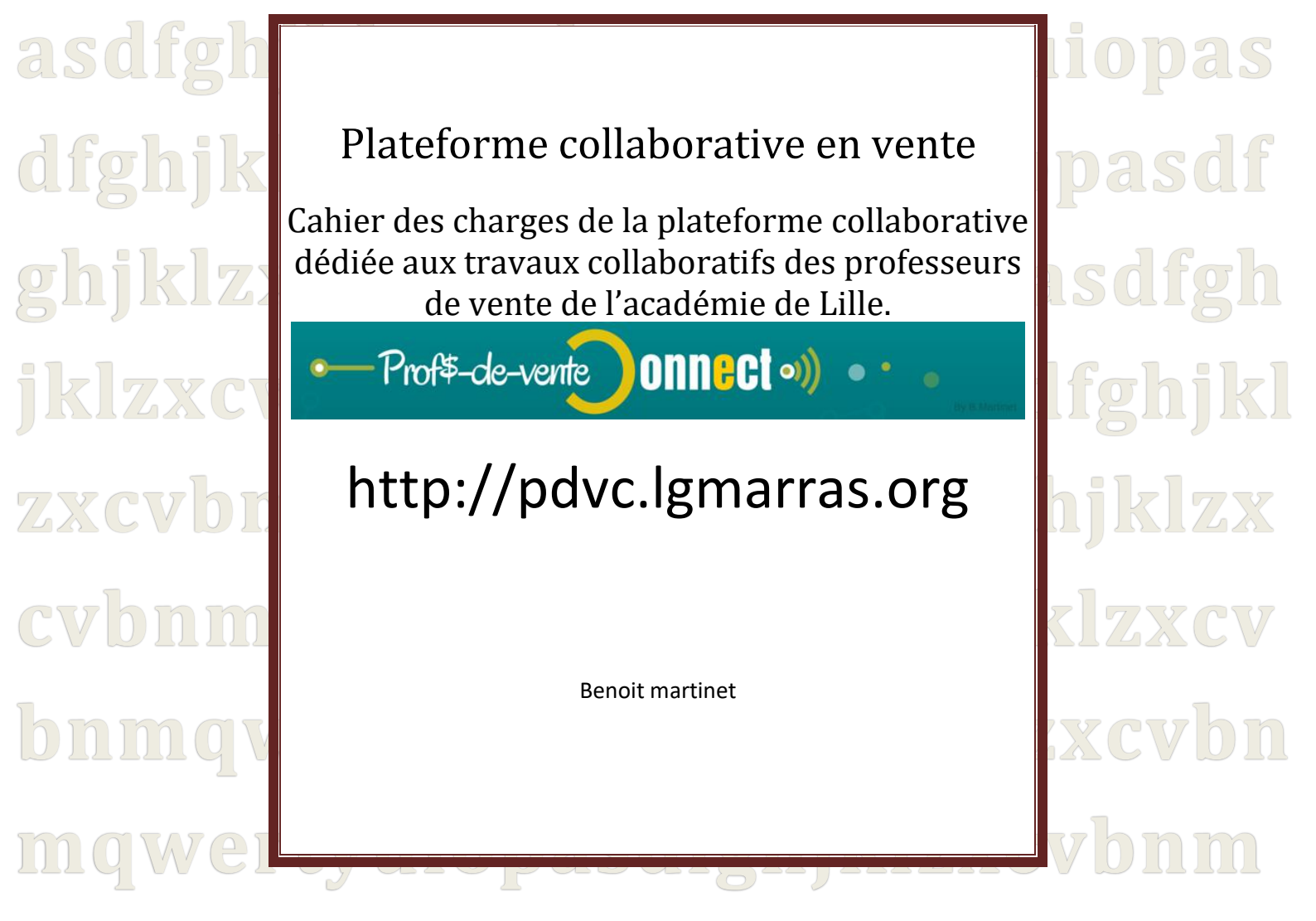

qwertyuiopasdfghjklzxcvbnmq wertyuiopasdfghjklzxcvbnmqw

| Partie 1 : Analyses                                       |                             |  |  |  |  |
|-----------------------------------------------------------|-----------------------------|--|--|--|--|
| A. Analyse et études des besoins                          |                             |  |  |  |  |
| 1) Qui ?                                                  |                             |  |  |  |  |
| 2) Quoi ?                                                 |                             |  |  |  |  |
| a. Des groupes de travaux collaboratifs académiques       |                             |  |  |  |  |
| b. Un site                                                |                             |  |  |  |  |
| 3) Où ?                                                   |                             |  |  |  |  |
| 4) Comment ?                                              | Erreur ! Signet non défini. |  |  |  |  |
| 5) Pourquoi ?                                             |                             |  |  |  |  |
| Partie 2 : Conceptualisation                              | 5                           |  |  |  |  |
| A. Structure de base de la plateforme                     | 5                           |  |  |  |  |
| B. Anatomie des groupes et interactions                   | 6                           |  |  |  |  |
| 1) Structure                                              | 6                           |  |  |  |  |
| 2) Outils de collaboration et nature de documents         | 7                           |  |  |  |  |
| a. Outils disponibles au sein de chaque groupe de travail | 7                           |  |  |  |  |
| Natures des documents                                     | 7                           |  |  |  |  |
| 3) Interactions entre groupes                             |                             |  |  |  |  |
| a. D'un groupe à l'autre                                  |                             |  |  |  |  |
| C. Création et validation des articles                    | 9                           |  |  |  |  |
| 1) Création                                               | 9                           |  |  |  |  |
| a. Issus d'un travail collaboratif                        | Erreur ! Signet non défini. |  |  |  |  |
| b. A l'initiative d'un membre                             | 9                           |  |  |  |  |
| 2) Validation des articles                                |                             |  |  |  |  |
| 3) En résumé                                              |                             |  |  |  |  |
| D. Menu et catégories                                     |                             |  |  |  |  |
| 1) Structure du menu                                      |                             |  |  |  |  |
| 2) Eléments du menu : Objectifs et format de publication  |                             |  |  |  |  |
| 3) Catégories                                             |                             |  |  |  |  |
| a. Structure catégories                                   |                             |  |  |  |  |
| b. Catégories et limitation d'accès                       |                             |  |  |  |  |
| c. Les catégories d'articles en résumé                    |                             |  |  |  |  |
| E. Rôles, groupes et permissions                          |                             |  |  |  |  |
| 1) Les groupes                                            |                             |  |  |  |  |

| 2) | Т  | ypes de rôles                        | . 24 |
|----|----|--------------------------------------|------|
|    | a. | Rôles au sein des forums             | . 24 |
|    | b. | Rôles au sein des groupes de travail | . 25 |
|    | c. | Rôles de base sous Wordpress         | . 25 |
|    | d. | Rôle dérivés de Wordpress            | . 26 |
|    | e. | Répartition des rôles par groupes    | . 27 |

# Partie 1 : Analyses

# A. Analyse et études des besoins

# 1) Qui?

A destination des professeurs de vente et du secteur de l'administratif de l'académie de Lille sous la responsabilité de Mme Genevieve Carnel IEN Eco-gestion

# 2) Quoi ?

Mettre en place une plateforme numérique pour les professeurs suscités ayant pour objectifs principaux :

- L'aide à l'intégration du numérique au sein des pratiques pédagogiques
- La facilitation du travail collaboratif
- La mutualisation des bonnes pratiques, outils et usages dans le cadre des nouvelles pédagogies assistées par les TICE

#### A ces fins deux entités ont été conceptualisées :

Des **groupes de travaux collaboratifs ainsi qu'un un site, ce dernier** assurant à la fois la promotion des travaux validés ainsi que de permettre l'établissement d'un contact à l'échelle nationale avec les autres professeurs situés en dehors de l'académie de Lille par l'intermédiaire d'un forum en mode « abonné »

- a. Des groupes de travaux collaboratifs académiques
- 1. Constitution des groupes
  - Un groupe **privé par lycée** adhérent afin de faciliter et favoriser le travail en intralycée.
  - Un groupe « Académique » (privé) lequel regroupe l'ensemble des groupes précédents permettant à l'ensemble des professeurs de l'académie de pouvoir collaborer ensemble s'ils le souhaitent.
  - Un groupe « **Examen** » dont l'objectif est de faciliter l'organisation des examens au niveau de l'académie par la mise à disposition d'un espace dédié, permettant une répercussion quasi instantanée des mesures prises au niveau académique.
  - Un groupe « **privé de validation », c**hargé de valider et de publier le cas échéant les informations recueillis et les travaux réalisés par les différentes entités. Celui-ci devra être constitué par au minimum l'un des membres de chacun des « groupes lycées ».
  - Le groupe « PDVC » est un groupe particulier puisqu'il s'agit en fait d'un forum dont l'accès est rendu possible à l'ensemble des professeurs de vente du territoire qui

souhaitent partager, construire, collaborer et communiquer. Pour adhérer il est seulement nécessaire de s'inscrire sur le site et de devenir ainsi « abonnés ». Cela permettra à ces derniers de consulter les articles et ressources dédiées et de communiquer par l'intermédiaire du forum.

### 2. Objectifs

- Favoriser le développement et la mutualisation **de ressources**, **d'activités d'apprentissage et d'enseignement**, **d'usages pédago-numériques** au sein de chaque lycée membre ainsi qu'entre eux.
- Communiquer en tout temps et en tous lieux
- Travailler au niveau académique de façon collaborative et coopérative
- Constituer un groupe de travail spécifique aux examens de façon à pouvoir assurer une cohésion et une forte réactivité de l'application des mesures prises au niveau académique.
- Intégrer une dimension nationale en autorisant l'ensemble des professeurs des champs disciplinaires concernés du territoire à pouvoir échanger, communiquer.

#### b. Un site

- Soutenir la pédagogie et la didactique
- Permettre au groupe national de rester **informé** d'un point de vue pédagogique, numérique ainsi que de constituer **un relais** au niveau des informations relatives aux examens.
- Proposer et recueillir **des ressources** sous forme de cours, d'activités et de ressources multimédias.
- Proposer et recueillir **des outils** pour soutenir la pédagogie, la didactique et de proposer des utilitaires.
- Découvrir et mutualiser **des usages** pédago-numériques

# 3) Où et comment ?

Plateforme en ligne hébergée au sein des services internet du lycée professionnel Guy Mollet à Arras et avec une totale indépendance vis à vis des services académiques habituels imposant de trop nombreuses restrictions, **préjudiciables en termes d'innovation et de motivation des professeurs.** Cela est rendu possible par la mise en place d'une plateforme collaborative à partir du **CMS Wordpress** avec pour objectifs la mise à disposition :

# 4) Pourquoi?

- Travailler ensemble, s'entraider, partager, collaborer, coopérer, communiquer
- Créer de façon collaborative des ressources et des usages efficients dans le cadre de l'intégration du numérique dans les pratiques pédagogiques des enseignants.
- Mutualiser des ressources, des activités et des usages
- Mettre à disposition de tous les abonnés les ressources validées
- Recueillir des informations et des ressources issues du territoire et qui seront mises à disposition de tous une fois validées.

# Partie 2 : Conceptualisation

# A. Structure de base de la plateforme

La plateforme a pour cœur le CMS (content managent system) « Wordpress » enrichie de modules et de plugins.

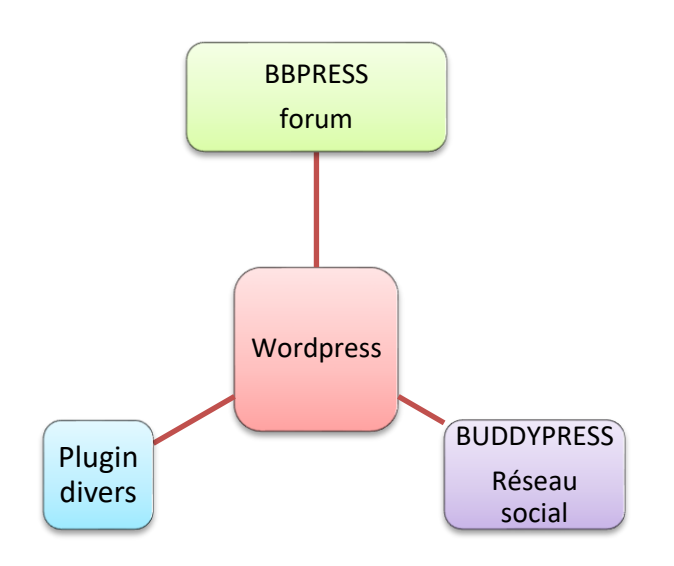

#### **PLUGINS**:

- « BP group document » Permet la création d'un document en ligne à plusieurs (sans toutefois permettre les connexions simultanées à utiliser en complément de drive ou one drive). Chaque document crée, peut disposer de pièces jointes liées et chaque document peut être assigné à un ou plusieurs groupes définis, avec des droits d'accès paramétrables.
- « Buddy press Doc »

Permet d'ajouter des pièces jointes aux flux d'activités des groupes qu'ils soient privés ou publics. Et cela en supplément des images, des vidéos et des liens. Ces fichiers seront stockés au sein de l'espace de stockage du groupe et permet donc un archivage.

- « WP-file-base » Plateforme de téléchargement dont l'accès est limité en fonction des rôles attribués aux utilisateurs.
- « User role editor «

Permet de modifier, créer et supprimer des rôles d'utilisateurs, en plus de ceux prédéfinis dans Wordpress. Ceci nous permettra de gérer plus finement les droits d'accès aux ressources, aux catégories d'articles ainsi qu'aux documents en téléchargement.

- « User access manager »
   Celui-ci permet de créer des groupes basés sur les rôles utilisateurs crées avec « User role editor » et de restreindre l'accès à des pages et des posts.
- « Restrict category »
   Permet la restriction de catégories en publication à certains rôles utilisateurs
- « WpTouch Mobile » Permet de disposer d'une version mobile du site
- « Contact Form7 » Permet de créer un formulaire de contact sur le site
- Wp Smush.it Permet de retravailler les images uploadées sur le site afin d'optimiser leurs affichages
- BackWup ou wordpress backup to dropbox
   Permet de réaliser des sauvegardes du site et de la base de données automatiquement
- Shareaholic Ajoute sur les articles et les pages des boutons de partage qui permettront aux visiteurs de relayer les informations publiées.
- WordFence
   Plugin relatif à la sécurité de la plateforme
- Post-related
   Propose des articles en liaison avec celui en cours à l'aide des tags générés

# **B.** Anatomie des groupes et interactions

# 1) Structure

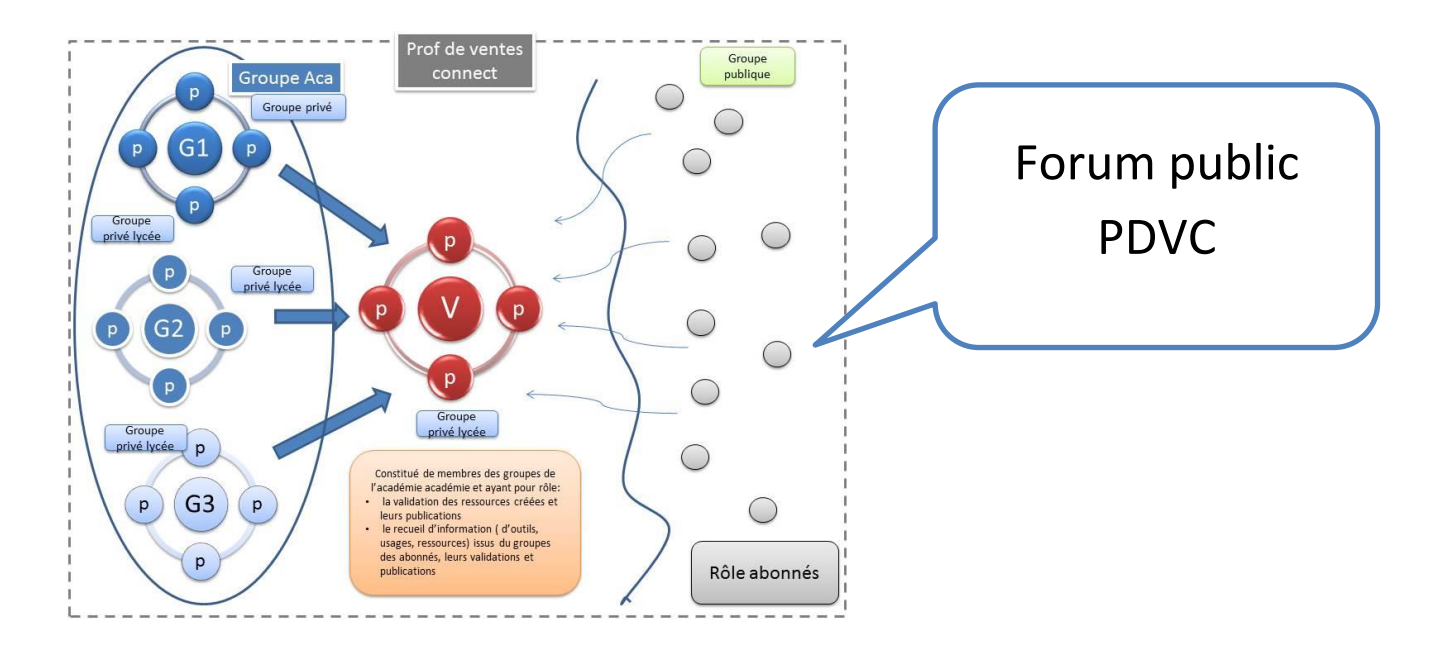

# 2) Outils de collaboration et nature de documents

- a. Outils disponibles au sein de chaque groupe de travail
- Flux d'activités et de communication (relatifs aux groupes d'appartenance)
- Flux d'activités et de communication (relatifs aux amis) avec la possibilité d'envoyer des messages privés.
- Forum de discussion intégré aux groupes et privés
- Vidéo conférence : en cours...
- Création de documents en mode collaboratif
- **Stockage** des documents publiés avec le flux et avec une classification possible.
- Téléversement (upload) et téléchargement de documents au sein du groupe
- Visualisation des membres du groupe en cours
- Gestion du groupe : Pour les administrateurs du groupe seuls

| Administrate<br>ente du LP Alain Savary<br>Arras       |
|--------------------------------------------------------|
| Modérate                                               |
| un document collaboratif - Documents (1) - Membres (2) |
|                                                        |
| Afficher par activité: - Tout -                        |
| n Savary, pdvc ?                                       |
| 41                                                     |
|                                                        |

#### Nature des documents

• Attaché au flux de notifications

Les documents attachés au flux peuvent l'être sous forme **d'images, de vidéos, de liens ainsi que sous forme de fichiers** (les principaux formats bureautiques sont répertoriés par défaut). Ils sont stockés par défaut au sein de l'espace « document » du groupe et peuvent faire l'objet d'une catégorisation lors de leur création (voir capture ci-dessous).

*Catégorisation : Depuis le flux de notification du groupe via l'ajout d'une pièce jointe : consulter nouvelle catégorie* 

| Accueil<br>Inviter | Forum Video Conference Créer un document collaboratif Documents (1) Membres (3)<br>Gestion du groupe |
|--------------------|----------------------------------------------------------------------------------------------------|
| RSS                | Afficher par activité: — Tout — 🔻                                                                    |
|                    | Publier une note dans Arras LP Alain Savary, pdvc ?                                                  |
|                    |                                                                                                    |
| <u>, 9</u> ,       | pdvc a adressé une note au groupe 📷 Arras LP Alain Savary à l'instant                                |
|                    | pdvc uploaded new file(s): feuille_de_route_te.docx to Arras LP Alain Savary                         |
|                    | Commentaire 🔟 Favori Supprimer                                                                       |

#### Catégorisation depuis le menu « documents »

|                                                                                                    | - F                  |
|----------------------------------------------------------------------------------------------------|----------------------|
| Accueil Forum Video Conference Créer un document collaboratif Documents :<br>Inviter Gestion du groupe                                                                                                    | Membres (3)          |
| Document correctement supprimé !                                                                                                    |                      |
| Documents List                                                                                                    |                      |
| classement: par date d'ajout   Category:                                                                                                    | All                  |
| Documents de 1 à 1 (sur 1)                                                                                                    |                      |
| fiptechnoben.docx (51.7k)<br>In category: dddddddddddd, En cours<br>téléchargé par pórc le 5 novembre 2015. O downloads since then.<br>et salut un nouveau ficihier pour voir s'il est catégorisble dans la rubrique document                | Modifier   Supprimer |
| Choix du fichier:<br>Choisissez un fichier   Aucun fichier choisi<br>Extensions acceptées::<br>odt, ods, rf, bt, doc, docx, xls, xlsx, ppt, pps, pptx, ppsx, pdf, jpg, jpeg, gif, png, zip, tar, gz<br>Featured Document:<br>Nom à afficher: |                      |
|                                                                                                    |                      |
| Description:                                                                                                    |                      |
|                                                                                                    |                      |
| Category:                                                                                                    |                      |
| ddddddddddddd     En cours                                                                                                    |                      |
| New Category-1                                                                                                    |                      |

# 3) Interactions entre groupes

#### a. D'un groupe à l'autre

La mutualisation de travaux collaboratifs réalisés au sein des « groupes de lycées » peut se réaliser de deux façons selon qu'il s'agisse d'un document crée en mode collaboratif ou pas.

#### 1. En mode collaboratif

Dans le cas d'un document collaboratif crée au sein du groupe via l'onglet « docs-collab » il suffit à l'un des membres **du groupe émetteur** d'affecter le document **au nouveau groupe de destination**.

Illustration du changement de groupe d'un document. Ici le changement d'association (pour le document en cours) du groupe de St Pol à celui du groupe académique. Ainsi l'ensemble des membres du groupe académique pourront désormais en profiter selon les modalités d'accès paramétrées.

|                                                             |                                                                                                    | docs collab st pol                                                                                                    |
|-------------------------------------------------------------|----------------------------------------------------------------------------------------------------|----------------------------------------------------------------------------------------------------|
| Groupe associá                                              |                                                                                                    |                                                                                                    |
| quel groupe ce document doit-il être rattaché               | St Pol Pierre Mendes France                                                                                                    | P                                                                                                    |
|                                                             | St Pol Pierre Mendes France                                                                                                    |                                                                                                    |
| ites par ceux du groupe que vous choisirez.                 | A CONTRACT AND A CONTRACT AND A | Pieces jointes                                                                                                    |
| Accéder<br>ai peut lire ce document ?                       | Membres de St Pol Pierre Mendes Fran                                                                                                    | Groupe associá     A quel organe de document doitil être rattaché     Infergroupe àca     T                                                           |
| i peut éditer ce document ?                                 | Membres de St Pol Pierre Mendes Fran ve                                                                                                    | A quer groupe de la contrett contret ere ratacher     intergroupe Aca     intergroupe Aca     intergroupe Aca     intergroupe Aca     intergroupe Aca |
| ii peut <em>lire</em> les commentaires de<br>document ?     | Membres de St Pol Pierre Mendes Fran Ce                                                                                                    |                                                                                                    |
|                                                             |                                                                                                    | Accéder                                                                                                    |
|                                                             |                                                                                                    |                                                                                                    |
| ii peut <em>poster</em> des commentaires<br>r ce document ? | Membres de St Pol Pierre Mendes Fran ve                                                                                                    | Qui peut lire ce document ? Membres de Intergroupe Aca                                                                                                |

Il est à noter que seul un membre qui appartient à plusieurs groupes peut réaliser cette modification d'association. En effet les groupes qui apparaissent dans le menu d'association sont fonction des groupes d'appartenance de la personne. Ainsi l'ensemble des membres des groupes lycées qui sont par ailleurs tous membres du groupe « académique » par défaut seront en mesure de faire basculer un document de leur groupe de référence au groupe académique. En revanche seul un membre du groupe validation ou examen pourra faire basculer un travail du groupe lycée à l'un de ces autres groupes.

#### 2. En mode « autonome »

Par ailleurs il est également possible à chacun de poster et partager au sein des flux et des forums de groupes dont il fait partie.

# C. Création et validation des articles

# 1) Création

Les articles et travaux peuvent être issus de deux « **process »** différents et être à destination publique ou privée.

- Issus d'un travail collaboratif
- À l'initiative d'un seul membre

NB : Il est également possible à l'administrateur de créer de nouveaux documents collaboratifs et de les associer aux groupes souhaités. Il peut donc également depuis le « Back-end » modifier les associations entre documents collaboratifs et groupes.

#### a. A l'initiative d'un membre

Chaque professeur appartenant à l'un des groupes de travail est en mesure de créer un article puis de le soumettre à validation. Il suffit pour cela qu'il crée un article dans le back-end auquel il peut accéder grâce à son statut **de contributeur.** Il suffira ensuite d'attribuer à l'article créé la catégorie **« contributeur-X »** ou « X » représente le nom du lycée du groupe d'appartenance. Ainsi il devient

possible aux membres « éditeurs » qui seuls ont la possibilité de publier les articles d'en connaître l'origine.

#### b. De façon collaborative

A partir d'un copier/coller du contenu d'un document crée au sein du groupe de travail par l'intermédiaire de l'onglet « docs-collabs », au sein d'un nouvel article crée au sein du back-end de l'un des membres comme évoqué ci-dessus.

| Usages sous-élément                    | Catégorie 🔻 |
|----------------------------------------|-------------|
| Activités-péda sous-élément            | Catégorie 🔻 |
| Supports pédagogiques sous-<br>élément | Catégorie 🔻 |
| Cours sous-élément                     | Catégorie 🔻 |
| Présentation sous-élément              | Catégorie 🔻 |
| Vidéos sous-élément                    | Catégorie 🔻 |
| Podcasts sous-élément                  | Catégorie 🔻 |
| Divers sous-élément                    | Catégorie 🔻 |

#### Figure 1Catégories concernées par une création d'articles des membres

| 👌 Tableau de bord 🧹                       | Tableau de bord                                                                                                    |                                                              | Categories                                           |     |
|-------------------------------------------|----------------------------------------------------------------------------------------------------|--------------------------------------------------------------|------------------------------------------------------|-----|
| Templates Articles Médias Pages           | Sorry, but you do not have the correct permissions to activate<br>Please contact the administrator of this site for help.<br>Dismiss this notice | the <u>Redux Framewo</u>                                     | Toutes Les plus utilisées Articles-privés-Grp-Savary | . 4 |
| Commentaires<br>Contact                   | Redux Framework: New extension: Option Panel Ad Removert<br>Interested in removing this notice? Or removing the advertisement                    | nts in the options pa                                        | Arras                                                | ł   |
| Proni     Outils     Réglages     Calorio | burtoup den     23 pages     1 commentaire     WordPress 4.4.1 avec le thème evolve.                                                             | Theme-Check<br>For a long time<br>Theme-Check c<br>mainly [] | Contributeur-aca     Contributeur-Savary-Arras       |     |
| WP-Filebase                               | Akismet a bloqué les commentaires indésirables de votre site.<br>Il n'y a rien dans votre file d'attente d'indésirables pour le<br>moment.       | Updated Wor<br>2015<br>To all devs whc<br>new requireme      | Examens<br>Infos                                     |     |
|                                           | Activité                                                                                                    | Happy Holida<br>Holy cow, it's al                            |                                                      |     |

Figure 2Back-end Contributeurs

Figure 3 Affectation de la catégorie : Contributeur X

Les articles créés le sont à partir d'un Template prédéfini qu'il suffit au professeur de sélectionner, de charger puis de compléter. Cela afin d'assurer une homogénéisation des ressources élaborées.

| 😗 Ajouter un média                                                        |                                                              |                                                                  |
|---------------------------------------------------------------------------|--------------------------------------------------------------|------------------------------------------------------------------|
| E E 66 E E E A · A · B I<br>Famille de • Tailles de la • Paragraphe • B I | ਪੁਛ≣ + 83 ≅ <b>8</b> − © → <> ∞<br>ਪੁ∞ ×, ×' ∰ ⊘ Ω ∉ ₹ ^ / ( | e Formats                                                        |
|                                                                           | Catégories:                                                  | Template prédéfini :                                             |
|                                                                           | [gestion]                                                    | Ici le template : COURS                                          |
| Niveau: Snd   1ère   Ter                                                  | <b>Durée:</b> [90 ] min                                      |                                                                  |
| Objectifs:                                                                | Format:                                                      |                                                                  |
| 1. [bla]<br>2. [blabla]<br>3. [blabla]                                    | $pdf \mid doc \mid docx \mid odt \mid autre$                 |                                                                  |
| J* ( <u>*******</u> )                                                     |                                                              | Étiquettes                                                       |
| Description:                                                              |                                                              |                                                                  |
| Téléchargements associés:                                                 | Ressources associées:                                        | Ajouter                                                          |
|                                                                           | 1. <u>Lien</u>                                               | Séparez les étiquettes par des virgules                          |
|                                                                           | 2. <u>Lien</u><br>3. <u>Lien</u>                             | 😢 1ère 🙁 gestion 😢 tva                                           |
| Auteur:[Martinet]                                                         | Mail:[cbvmmb@free.fr]                                        | <u>Choisir parmi les étiquettes les plus</u><br><u>utilisées</u> |

Comme évoqué il suffit une fois l'article rédigé de lui attribuer la catégorie « contributeur-x » en attendant qu'un membre du groupe de validation avec le statut d'éditeur le publie après relecture.

Par ailleurs il convient à l'auteur voire au validateur d'ajouter des étiquettes c'est-à-dire des « Tags ». Ces derniers permettront aux lecteurs de retrouver des articles non seulement par leurs catégories mais aussi par ce biais. Ainsi un article dont la catégorie est « support pédagogique : cours » pourra également être retrouvé par le format de sa pièce jointe (doc ; docx etc.) par le niveau d'élèves auxquels ils s'adressent ainsi que par la catégorie du référentiel à laquelle il appartient. Dans notre exemple les tags sont les suivants : 1<sup>ère</sup>; gestion ; tva

# 2) Validation des articles

Il s'agit en fait de soumettre les articles et travaux à destination publique au groupe de validation afin d'en garantir la qualité et l'homogénéité. Une fois validés les articles apparaîtront automatiquement au sein de la catégorie dont ils font partie et pourront être affichés en cliquant sur le lien du menu du même nom.

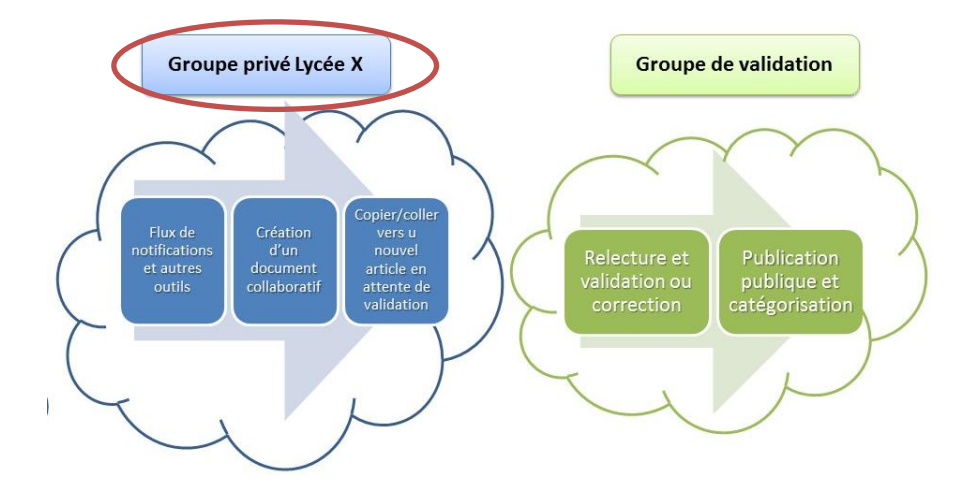

Process de création et de validation d'un article à partir d'un copier-coller d'un document crée en collaboration au sein du groupe

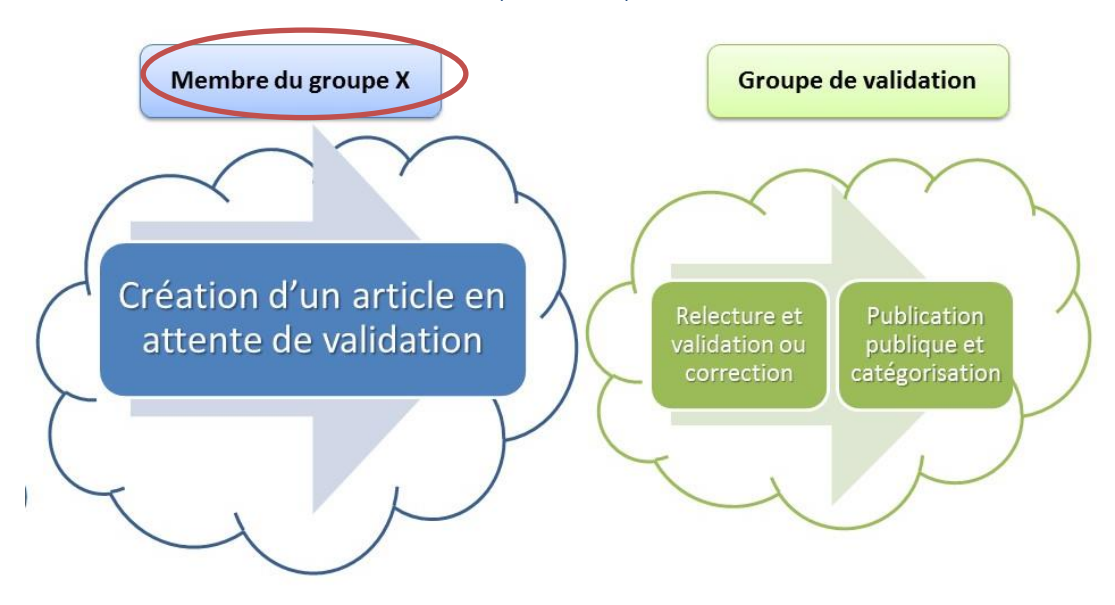

Process de création et de validation d'un article depuis le back-end de l'un des membres des groupes

3) En résumé

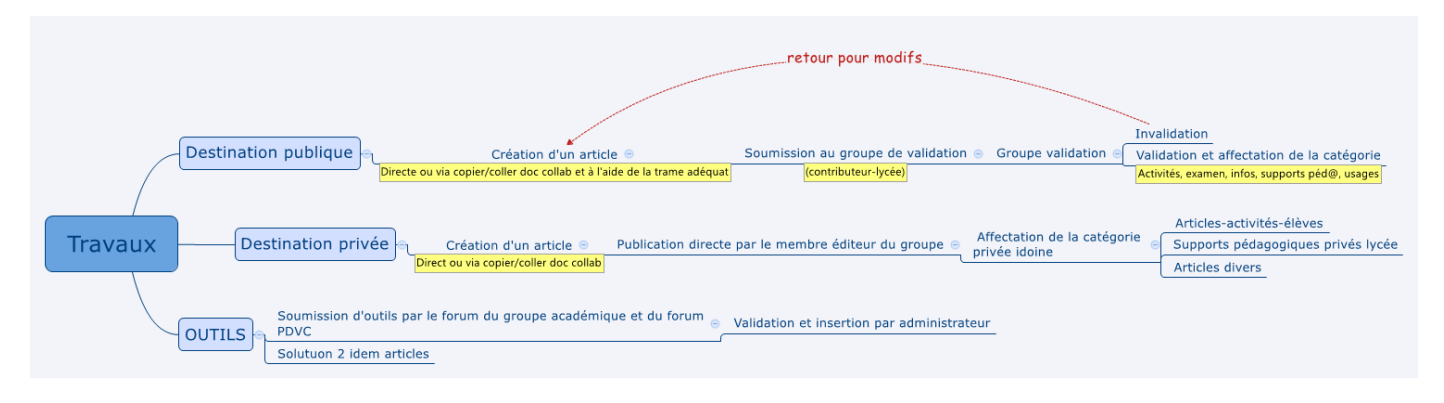

# D. Menu et catégories

# 1) Structure du menu

| Accueil Lien personnalisé .                 | Outils - Supporter la Didactique sous-élément Pédagogique sous-élément Rédagogique sous-élément Supporter la Dédagoggiq |
|---------------------------------------------|----------------------------------------------------------------------------------------------------|
| Forum PDVC sous-élément Lien personnalisé 💌 | Utilitaires sous-élément - Supporter la Pédagogie<br>(organiser, collaborer,                                            |
| Activités sous-élément Page 🔻               | Autres sous-élément         Communiquer, évaluer)           - Utilitaires (réseau, nettoyeurs,                          |
| Groupes sous-élément Page 🔻                 | Examens sauvegardes, compression,                                                                                       |
| Membres sous-élément Page 🔻                 | Examens sous-élément Catégorie 🔻                                                                                        |
| Ressources Page v                           | Zone privée Page V                                                                                                    |
| Usages sous-élément Catégorie v             | Forums privés sous-élément                                                                                              |
|                                             | Forums privés Examen sous-<br>élément                                                                                   |
| Activites Peda sous-element Categorie       | Forums privés PM-France sous-<br>élément                                                                                |
| élément -                                   | Forums-privés-Savary sous-                                                                                              |
| Cours sous-élément Catégorie v              | Forums-privés-Mollets sous-                                                                                             |
| Présentation sous-élément Catégorie v       | ëlëment                                                                                                    |
| Vidéos sous-élément Catégorie 🔻             | Articles privés sous-élément Page 🔻                                                                                     |
| Podcasts sous-élément Catégorie 🔻           | Articles-privés-GrpAca Catégorie 🔻                                                                                      |
| Divers sous-élément Catégorie 🔻             | Articles-privés-Grp-Savary-Arras                                                                                        |
| Téléchargements stus-élément Page 🔻         | Articles-privés-grp-Mollet-Arras<br>sous-élément Articles dont l'accès et                                               |
|                                             | Articles-privés-Grp-France-Stpol<br>sous-élément d'appartenance                                                         |
|                                             | Articles-privés-Grp-Validation<br>sous-élément                                                                          |
| Fournit l'accès aux                         | Contact Page v                                                                                                    |
| supports pédagogiques                       |                                                                                                    |
| privés par groupes de                       |                                                                                                    |
| travail et autres                           |                                                                                                    |
| documents                                   |                                                                                                    |
|                                             |                                                                                                    |

NB : Le terme « catégorie » signifie l'ensemble des articles de la catégorie en-cours. A titre d'exemple le sous-menu « examen » à côté duquel figure le libelle « catégorie » permettra sur « clic » d'afficher l'ensemble des articles avec cette catégorie

# 2) Eléments du menu : Objectifs et formats de publication

| Rubriq                                               | Sous                                                                                      | Format de                                                                                                    | Objectifs Accès                                                                                                    |                                                                                                    | Cat                                                        |
|------------------------------------------------------|-------------------------------------------------------------------------------------------|----------------------------------------------------------------------------------------------------|----------------------------------------------------------------------------------------------------|----------------------------------------------------------------------------------------------------|------------------------------------------------------------|
| ue                                                   | rubrique                                                                                  | publication                                                                                                    |                                                                                                    |                                                                                                    |                                                            |
| Accueil                                              |                                                                                           | Page fixe                                                                                                    | -Diffuser des informations et des<br>articles pertinents issus de la veille                                                                                                    | Accessibles <mark>en mode public</mark><br>sans connexion                                                                                        | « infos »                                                  |
| Connect                                              |                                                                                           | Un menu et sous menu<br>Forums, Activités<br>Groupes, Membres                                                      | -Participer aux forums de discussions<br>Sélectionner un groupe de travail<br>-Consulter les membres des groupes<br>-Observer l'activité des groupes<br>publics<br>(L'activité des groupes privés n'est<br>pas visible) | Réservé aux abonnés :<br>Il suffit pour cela de<br>s'enregistrer aux forums.                                                                     | Rôle obtenu<br>après<br>inscription<br>« Abonné-<br>pdvc » |
| Examens                                              |                                                                                           |                                                                                                    |                                                                                                    |                                                                                                    |                                                            |
|                                                      | Informations<br>générales                                                                 | Page fixe                                                                                                    | -Diffuser les informations <b>générales</b><br>relatives à la loi                                                                                                    | Accessibles <mark>en mode public</mark><br>Sans connexion                                                                                        | Page                                                       |
|                                                      | Examens<br>billets                                                                        | Articles catégorie<br>« examens »                                                                                  | -Diffuser des informations relatives<br>aux examens de dernières minutes                                                                                                    | Accessibles <mark>en mode public</mark><br>sans connexion                                                                                        | « examens »                                                |
| Outils Pédagogiques Catalogu<br>Organiser<br>communi |                                                                                           | <b>Catalogue</b><br>Organiser, collaborer,<br>communiquer, évaluer                                                 |                                                                                                    | Accessibles <mark>en mode public</mark><br>Sans connexion                                                                                        | Catégorie<br>catalogue                                     |
|                                                      | Didactiques                                                                               | <b>Catalogue</b><br>Activer, produire,<br>présenter, médiatiser                                                    | Mettre à disposition des professeurs                                                                                                    | Accessibles <mark>en mode public</mark><br>Sans connexion                                                                                        | Catégorie<br>catalogue                                     |
|                                                      | Utilitaires                                                                               | Catalogue<br>(réseau, nettoyeurs,<br>sauvegardes,<br>compression,<br>optimisation                                  | numérique dans leurs pratiques<br>pédagogiques                                                                                                    | Accessibles <mark>en mode public</mark><br>Sans connexion                                                                                        | Catégorie<br>catalogue                                     |
|                                                      | Autres                                                                                    | Catalogue                                                                                                    |                                                                                                    | Accessibles <mark>en mode public</mark><br>Sans connexion                                                                                        | Catégorie<br>catalogue                                     |
| Ressources                                           |                                                                                           |                                                                                                    |                                                                                                    |                                                                                                    |                                                            |
|                                                      | Usages                                                                                    | Menu dédié issu de la<br>catégorie d'articles<br>usages                                                            | Articles publiés au sein de la<br>catégorie USAGES une fois validés<br>par le groupe validation.                                                                                                    | Accessibles <mark>en mode public</mark>                                                                                                    | « Usages »                                                 |
|                                                      | Activités<br>péd@                                                                         | Menu dédié issu de la<br>catégorie d'articles<br>activités                                                         | Idem                                                                                                    | Accessibles <mark>en mode pub</mark> lic                                                                                                    | « Activités<br>péd@ »                                      |
|                                                      | Supports<br>péd@                                                                          | Menu dédié issu de la<br>catégorie d'articles<br>supports de (cours,<br>présentation, vidéos,<br>podcasts, autres) | Idem                                                                                                    | Accessibles <mark>en mode public</mark>                                                                                                    | « Supports »                                               |
|                                                      | Téléchargeme<br>nts                                                                       | Arborescence de<br>fichiers via la page<br>téléchargement du<br>menu « Ressources »                                | Autorise le téléchargement de<br>ressources privés par groupe de<br>travail ainsi qu'en fonction du rôle de<br>chacun des membres                                                                                       | Accès restreint en fonction<br>des rôles de l'utilisateur<br>connecté, lesquels<br>correspondent à des<br>restrictions de pages et<br>d'articles |                                                            |
| Zone<br>privée                                       | Forums privés<br>Articles privés                                                          | 1 page par forum de<br>groupe                                                                                      | Autoriser les membres à<br>communiquer en plus des groupes<br>sociaux mis à leur dispositionAccès restreint<br>en fonction<br>des rôles de l'utilisateur<br>connecté, lesquels<br>correspondent à des                   |                                                                                                    | « Forums »                                                 |
|                                                      | Articles catégorie privéBénéficier d'articles propres à chaet par groupe de travailgroupe |                                                                                                    | Bénéficier d'articles propres à chaque groupe                                                                                                    | restrictions de pages et<br>d'articles                                                                                                    | privés »                                                   |

# 3) Les forums

#### a. Typologie

Il existe deux types de forum, les forums privés (ceux qui sont relatifs aux groupes de travail) ainsi que le forum « PDVC » lequel est de type public. Les accès aux forums des groupes de travail sont restreints aux seules personnes membres de ces groupes et lesquelles possèdent le statut de « contributeurs » ou « d'éditeurs ». En revanche l'accès au forum PDVC est accessible à tous les abonnés suite à une inscription sur la plateforme et obtiendront dès lors le statut « Abonné pdvc ».

| Forums:Profs-de-vente-connect                                                                                                    |      | Forums-privés-Mollet — Privé |                    |
|----------------------------------------------------------------------------------------------------|------|------------------------------|--------------------|
| - Evénements     Forum Public     Avec ses                                                                                                    |      | — Cafétéria Mollet — Privé   | Forum privé avec   |
| - Ressources Forum relatif aux ressources: Cours, presuments aux or disposition. F     delaricissements mais également pour nous proposer en retour certains de vos travaux. | Pour | — Evénements Mollet — Privé  | ses sous-rubriques |
| — Outils<br>Forum relatif aux outils: Échanger à propos de ceux mis à votre disposition, mais également afin que ve<br>vous avez testés et que vous souhaitez recommander.   | ous  | — Examens Mollet — Privé     |                    |
| <ul> <li>Usages et activités</li> <li>Échanger à propos des activités et des usages proposés ainsi qu'en proposer de nouveau</li> </ul>                                      |      | — Péd@ Mollet — Privé        |                    |
| — Examen<br>Forum relatif aux examens.                                                                                                    |      | — PFE-Mollet — Privé         |                    |
| — Divers<br>Pour tous les autres sujets                                                                                                    |      | — Sorties Mollet — Privé     |                    |

#### b. Structure

Chaque lycée possède plusieurs sous-forum (PFE ; cafétéria ; pédagogie ; sorties ; événements ;), lesquels sont regroupés au sein d'une catégorie parente telle que « **forums-privés-xt** ». Ce sont les pages représentées en vert ci-dessous qui en permettent l'affichage.

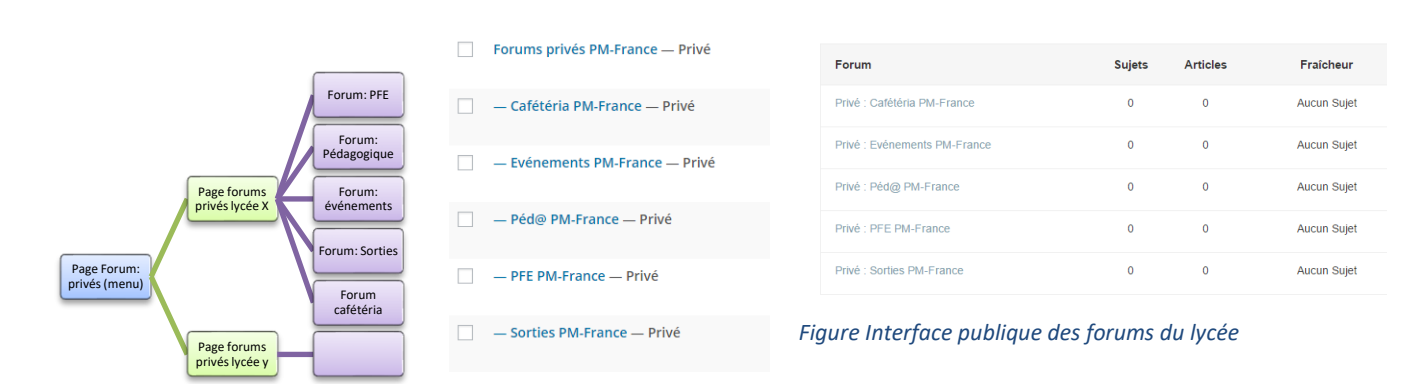

L'accès aux forums peut être restreint de deux façons :

• À l'aide du plugin « User Access Manager » qui se matérialise au sein d'un forum en mode édition par l'image ci-dessous (technique qui a été utilisée pour restreindre l'accès sur la plateforme à certaines pages ou articles en fonction des groupes crées dans ce même plugin lesquels ont été eux-mêmes crées sur la base rôles crées)

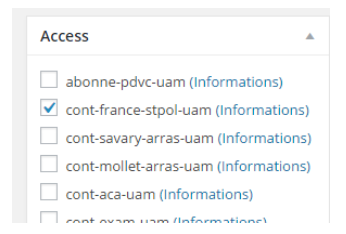

• Ainsi que par le plugin spécial « BBP Private Groups » lequel se présente de la façon suivante au sein d'un forum en mode édition.

|                                                                                                    | Forum Groups                  |                                |                                 |  |
|----------------------------------------------------------------------------------------------------|-------------------------------|--------------------------------|---------------------------------|--|
| Groups: Restrict the content to these groups on the front end of the site. If all boxes are left unchecked, everyone can view the content. |                               |                                |                                 |  |
|                                                                                                    | Group1 Forum-privé-mollet-pgs | Group2 Forum-privés-savary-pgs | Group3 Forum-privé-pmfrance-pgs |  |
|                                                                                                    | Group4 Forum-privé-exam-pgs   | Group5 Forum-privé-aca-pgs     |                                 |  |

En résumé l'on crée des groupes au sein de ce plugin, lesquels apparaissent ensuite en mode édition au sein des forums. Il suffit alors d'associer le forum en cours au(x) groupe(s) à l'aide de coches. Enfin il restera à affecter aux groupes crées les utilisateurs. Cela peut se faire en ajoutant les membres un à un ou par l'intermédiaire de l'onglet « assign groups to roles » lequel permet d'associer des groupes à des rôles utilisateurs ©.

Nb : Seulement pour les nouveaux utilisateurs. Pour les utilisateurs inscrits avant l'installation du plugin il convient d'éditer manuellement cette capacité.

| Private Group Settings                                       |                                                   |                                                             |                                                                     |                                                     |                                     |
|--------------------------------------------------------------|---------------------------------------------------|-------------------------------------------------------------|---------------------------------------------------------------------|-----------------------------------------------------|-------------------------------------|
| Forum Visibility settings                                    | General Settings                                  | Group Name Settings                                         | Management Information                                              | User Management                                     | Assign groups to roles              |
|                                                              | I                                                 | f you find this plugin usefu                                | l, please consider donating just                                    | a couple of dollars to h                            | elp me develop and maintain         |
| This section is optional and des                             | igned to allow those of                           | f you who use membership                                    | olugins etc. to assign a group aga                                  | inst a wordpress or cust                            | om role.                            |
| By entering a group against a ro                             | ole, new users with tha                           | it role will be allocated the g                             | roup automatically as part of the                                   | e registration process. Yo                          | u can subsequently change in        |
| For instance you may want all v                              | vordpress authors to a                            | utomatically belong to a par                                | ticular group, or you may have o                                    | reated a role called "mer                           | mber" in your membership plu        |
| This section only applies to wor                             | dpress or custom or m                             | embership roles, NOT bbpr                                   | ess roles !                                                         |                                                     |                                     |
|                                                              |                                                   |                                                             |                                                                     |                                                     |                                     |
| Additionally you can optiona<br>change an individual user to | lly select to assign role<br>have no groups, then | es on login for users who d<br>the group for that role will | o not have a role assigned. This<br>be assigned on next login as th | is useful where your m<br>e plugin sees this as bla | embership plugin does not u<br>ınk! |
| Add group on login                                           |                                                   |                                                             |                                                                     |                                                     |                                     |
| Administrator                                                |                                                   | T                                                           |                                                                     |                                                     |                                     |
| Author                                                       |                                                   | ۲                                                           |                                                                     |                                                     |                                     |
| Contributor                                                  |                                                   | ٣                                                           |                                                                     |                                                     |                                     |
| Editor                                                       |                                                   | ٣                                                           |                                                                     |                                                     |                                     |
| Subscriber                                                   |                                                   | ۲                                                           |                                                                     |                                                     |                                     |

# Depuis la gestion des utilisateurs

| Contentiones       Contrastivation of contrastivation of contrastivatindeviatindevis of contrastivation of contrastivation of          | Other Poles                 | cont-savan/arras_editeur.savan/arras             |   |
|----------------------------------------------------------------------------------------------------|-----------------------------|--------------------------------------------------|---|
| Capabilities       Edit         Forums       Participant         Rôles sur ce forum       Participant         User Groups       abonne-pdvc-uam (Informations)         Set up user groups       abonne-pdvc-uam (Informations)         Cont-france-stpol-uam (Informations)       cont-savany-arras-uam (LR) (Informations)         Cont-scat-uam (LR) (Informations)       cont-aca-uam (Informations)         Cont-scat-uam (Informations)       cont-aca-uam (Informations)         Cont-scat-uam (Informations)       cont-aca-uam (Informations)         Cont-aca-uam (Informations)       cont-aca-uam (Informations)         Cont-aca-uam (Informations)       cont-aca-uam (Informations)         Cont-aca-uam (Informations)       cont-aca-uam (Informations)         Cont-apprenant-medesfrance-uam (Informations)       abonne-apprenant-wand (Informations)         Boonne-apprenant-modestrance-uam (Informations)       abonne-apprenant-wang (Informations)         Boonne-apprenant-modestrance-uam (Informations)       abonne-apprenant-wang (Informations)         Boonne-apprenant-modestrance-uam (Informations)       conte-apprenant-wang (Informations)         Boonne-apprenant-aca-uam (Informations)       conte-apprenant-wang (Informations)         Boonne-apprenant-aca-uam (Informations)       conte-apprenant-wang (Informations)         Boonne-apprenant-aca-uam (Informations)       conte                                                                                                    | Other Roles                 | cont-savary-arras editeur-savary-arras           | - |
| Capabilities       Edit         Forums       Participant         Rôles sur ce forum       Participant         User Groups       abonne-pdvc-uam (Informations)         Set up user groups       abonne-pdvc-uam (Informations)         Cont-france-stpol-uam (Informations)       cont-france-stpol-uam (Informations)         Cont-ronlet-arras-uam [LR] (Informations)       cont-aca-uam [LR] (Informations)         Cont-exam-uam (Informations)       cont-exam-uam (Informations)         Cont-exam-uam (Informations)       cont-exam-uam (Informations)         Cont-exam-uam (Informations)       cont-exam-uam (Informations)         Cont-exam-uam (Informations)       conte-apprenant-molet-uam (Informations)         Conte-apprenant-molet-uam (Informations)       conte-apprenant-molet-uam (Informations)         Conte-apprenant-molet-uam (Informations)       conte-apprenant-molet-uam (Informations)         Conte-apprenant-molet-uam (Informations)       conte-apprenant-molet-uam (Informations)         Conte-apprenant-molet-uam (Informations)       conte-apprenant-molet-uam (Informations)         Corup1 Forum-privé-mollet-       Click to add this group         Group2 Forum-privé-savary       Click to add this group         Group3 Forum-privé-savary       Click to add this group                                                                                                    |                             |                                                  |   |
| Edits         Forums         Rôles sur ce forum       Participant         User Groups         Set up user groups       abonne-pdvc-uam (Informations)         cont-france-stpol-uam (Informations)         cont-france-stpol-uam (Informations)         cont-race-uam (LR] (Informations)         cont-aca-uam (LR] (Informations)         cont-exam-uam (Informations)         cont-rance-stpol (Informations)         cont-aca-uam (Informations)         cont-aca-uam (Informations)         cont-aca-uam (Informations)         cont-aca-uam (Informations)         cont-aca-uam (Informations)         cont-aca-uam (Informations)         cont-aca-uam (Informations)         cont-aca-uam (Informations)         cont-apprenant-uam (Informations)         conte-apprenant-mollet-uam (Informations)         abonne-apprenant-mollet-uam (Informations)         abonne-apprenant-mollet-uam (Informations)         abonne-apprenant-mollet-uam (Informations)         abonne-apprenant-mollet-uam (Informations)         conte-aca-uam (Informations)         abonne-apprenant-mollet-uam (Informations)         abonne-apprenant-mollet-uam (Informations)         abonne-apprenant-mollet-uam (Informations)         group1 forum-privé-mollet-                                                                                                    | Capabilities                |                                                  |   |
| Forums         Rôles sur ce forum       Participant         User Groups         Set up user groups       abonne-pdvc-uam (Informations)         Gont-france-stpol-uam (Informations)         Cont-aca-uam [LR] (Informations)         Cont-aca-uam [LR] (Informations)         Cont-aca-uam [LR] (Informations)         Cont-aca-uam [LR] (Informations)         Cont-aca-uam [LR] (Informations)         Cont-aca-uam [LR] (Informations)         Cont-aca-uam [LR] (Informations)         Cont-aca-uam [LR] (Informations)         Cont-aca-uam [LR] (Informations)         Cont-aca-uam [LR] (Informations)         Cont-aca-uam [LR] (Informations)         Cont-aca-uam [LR] (Informations)         Cont-aca-uam [LR] (Informations)         Cont-aca-uam (Informations)         Cont-aca-uam (Informations)         Conte-apprenant-mendesfrance-uam (Informations)         Conte-apprenant-mollet-uam (Informations)         Conte-apprenant-mollet-uam (Informations)         Conte-apprenant-mollet-uam (Informations)         Conte-apprenant-mollet-uam (Informations)         Coroup1 Forum-privé-mollet-         Click to add this group         Group2 Forum-privé-       Click to add this group         Group3 Forum-privé-       Click to add this group                                                                                                    |                             | Edit                                             |   |
| Rôles sur ce forum       Participant         User Groups         Set up user groups       abonne-pdvc-uam (Informations)         cont-france-stpol-uam (Informations)         cont-france-stpol-uam (Informations)         cont-france-stpol-uam (Informations)         cont-savary-arras-uam [LR] (Informations)         cont-cont-count [LR] (Informations)         cont-count [LR] (Informations)         cont-extam-uam (Informations)         editeur-savary-arras [LR] (Informations)         editeur-savary-arras [LR] (Informations)         editeur-savary-arras [LR] (Informations)         editeur-savary-arras [LR] (Informations)         editeur-savary-arras [LR] (Informations)         editeur-validation-uam (Informations)         editeur-validation-uam (Informations)         editeur-validation-uam (Informations)         abonne-apprenant-uam (Informations)         editeur-validation-uam (Informations)         abonne-apprenant-uam (Informations)         abonne-apprenant-uam (Informations)         editeur-aca-uam (Informations)         editeur-aca-uam (Informations)         editeur-aca-uam (Informations)         abonne-apprenant-uam (Informations)         editeur-aca-uam (Informations)         editeur-aca-uam (Informations)         editeur-aca-uam (Informations) <th>Fam.ma</th> <th></th> <th></th>                                                                                                    | Fam.ma                      |                                                  |   |
| Rôles sur ce forum       Participant         User Groups         Set up user groups       abonne-pdvc-uam (Informations)         cont-france-stpol-uam (Informations)         cont-france-stpol-uam (Informations)         cont-race-uam [LR] (Informations)         cont-exam-uam (Informations)         cont-exam-uam (Informations)         cont-exam-uam (Informations)         cont-exam-uam (Informations)         cont-exam-uam (Informations)         cont-exam-uam (Informations)         cont-exam-uam (Informations)         cont-exam-uam (Informations)         cont-apprenant-mendesfrance-uam (Informations)         abonne-apprenant-mendesfrance-uam (Informations)         abonne-apprenant-molet-uam (Informations)         abonne-apprenant-mendesfrance-uam (Informations)         abonne-apprenant-mendesfrance-uam (Informations)         abonne-apprenant-molet-uam (Informations)         abonne-apprenant-savary-uam (Informations)         abonne-apprenant-savary-uam (Informations)         abonne-apprenant-savary-uam (Informations)         editeur-aca-uam (Informations)         editeur-aca-uam (Informations)         editeur-aca-uam (Informations)         editeur-aca-uam (Informations)         editeur-aca-uam (Informations)         editeur-aca-uam (Informations)                                                                                                    | Forums                      |                                                  |   |
| Roles sur ce forum       Participant         User Groups         Set up user groups       abonne-pdvc-uam (Informations)         cont-france-stpol-uam (Informations)         cont-mollet-arras-uam (Informations)         cont-mollet-arras-uam (Informations)         cont-mollet-arras-uam (Informations)         cont-mollet-arras-uam (Informations)         cont-aca-uam [LR] (Informations)         editeur-exam-uam (Informations)         editeur-validation-uam (Informations)         editeur-validation-uam (Informations)         editeur-validation-uam (Informations)         editeur-validation-uam (Informations)         abonne-apprenant-uam (Informations)         abonne-apprenant-uam (Informations)         abonne-apprenant-mollet-uam (Informations)         abonne-apprenant-mollet-uam (Informations)         abonne-apprenant-mollet-uam (Informations)         abonne-apprenant-mollet-uam (Informations)         abonne-apprenant-mollet-uam (Informations)         abonne-apprenant-mollet-uam (Informations)         goonne-apprenant-mollet-uam (Informations)         abonne-apprenant-wang (Informations)         abonne-apprenant-wang (Informations)         abonne-apprenant-wang (Informations)         goonge of forum-privé-mollet-         pgs         Group2 Forum-privé-s                                                                                                    | -                           |                                                  |   |
| User Groups         Set up user groups       abonne-pdvc-uam (Informations)         cont-france-stpol-uam (Informations)       cont-france-stpol-uam (Informations)         cont-mollet-arras-uam [LR] (Informations)       cont-mollet-arras-uam (Informations)         cont-exam-uam (Informations)       cont-exam-uam (Informations)         cont-exam-uam (Informations)       editeur-exam-uam (Informations)         editeur-france-stpol (Informations)       editeur-france-stpol (Informations)         editeur-france-stpol (Informations)       editeur-validation-uam (Informations)         editeur-validation-uam (Informations)       editeur-validation-uam (Informations)         editeur-aca-uam (Informations)       editeur-aca-uam (Informations)         editeur-aca-uam (Informations)       editeur-aca-uam (Informations)         abonne-apprenant-mollet-uam (Informations)       editeur-aca-uam (Informations)         abonne-apprenant-mollet-uam (Informations)       editeur-aca-uam (Informations)         abonne-apprenant-mollet-uam (Informations)       editeur-aca-uam (Informations)         abonne-apprenant-mollet-uam (Informations)       editeur-aca-uam (Informations)         abonne-apprenant-mollet-uam (Informations)       editeur-aca-uam (Informations)         abonne-apprenant-savary-uam (Informations)       editeur-aca-uam (Informations)         group1 Forum-privé-mollet-       Click to add this group                                                                                                    | Röles sur ce forum          | Participant                                      |   |
| User Groups         Set up user groups       abonne-pdvc-uam (Informations)         cont-france-stpol-uam (Informations)         cont-savary-arras-uam [LR] (Informations)         cont-cont-mollet-arras-uam (Informations)         cont-exam-uam (Informations)         cont-exam-uam (Informations)         cont-exam-uam (Informations)         cont-exam-uam (Informations)         cont-exam-uam (Informations)         cont-exam-uam (Informations)         cont-exam-uam (Informations)         cont-exam-uam (Informations)         cont-apprenant-uam (Informations)         conte-apprenant-mendesfrance-uam (Informations)         abonne-apprenant-mendesfrance-uam (Informations)         abonne-apprenant-mendesfrance-uam (Informations)         abonne-apprenant-mendesfrance-uam (Informations)         abonne-apprenant-mendesfrance-uam (Informations)         abonne-apprenant-savary-uam (Informations)         abonne-apprenant-savary-uam (Informations)         abonne-apprenant-savary-uam (Informations)         abonne-apprenant-savary-uam (Informations)         concups         Circk to add this group         Group2 Forum-privé-savary-         pgs       Click to add this group         Group3 Forum-privé-       Click to add this group                                                                                                    |                             |                                                  |   |
| Set up user groups       abonne-pdvc-uam (Informations)         cont-france-stpol-uam (Informations)       cont-france-stpol-uam (Informations)         cont-mollet-arras-uam [LR] (Informations)       cont-aca-uam [LR] (Informations)         cont-aca-uam [LR] (Informations)       cont-aca-uam [LR] (Informations)         cont-aca-uam [LR] (Informations)       cont-aca-uam [LR] (Informations)         cont-aca-uam [LR] (Informations)       cont-aca-uam [LR] (Informations)         cont-aca-uam [LR] (Informations)       cont-aca-uam [LR] (Informations)         conter-apprenant-uam (Informations)       conter-apprenant-uam (Informations)         conter-apprenant-molet-uam (Informations)       abonne-apprenant-molet-uam (Informations)         abonne-apprenant-molet-uam (Informations)       abonne-apprenant-molet-uam (Informations)         abonne-apprenant-molet-uam (Informations)       abonne-apprenant-molet-uam (Informations)         abonne-apprenant-molet-uam (Informations)       abonne-apprenant-molet-uam (Informations)         abonne-apprenant-molet-uam (Informations)       abonne-apprenant-molet-uam (Informations)         abonne-apprenant-savary-uam (Informations)       abonne-apprenant-molet-uam (Informations)         abonne-apprenant-molet-uam (Informations)       abonne-apprenant-molet-uam (Informations)         group1 Forum-privé-mollet-       Click to add this group         Group2 Forum-privé-       Click to add this gro                                                                                                    | User Groups                 |                                                  |   |
| Set up user groups       abonne-pdvc-uam (Informations)         cont-france-stpol-uam (Informations)         cont-savary-arras-uam [LR] (Informations)         cont-aca-uam (LR] (Informations)         cont-exam-uam (Informations)         cont-exam-uam (Informations)         cont-exam-uam (Informations)         cont-exam-uam (Informations)         cont-exam-uam (Informations)         editeur-examen-uam (Informations)         editeur-savary-arras [LR] (Informations)         editeur-aca-uam (Informations)         editeur-acaras (Informations)         editeur-aca-uam (Informations)         editeur-validation-uam (Informations)         editeur-apprenant-mendesfrance-uam (Informations)         abonne-apprenant-mendesfrance-uam (Informations)         abonne-apprenant-mendesfrance-uam (Informations)         abonne-apprenant-mendesfrance-uam (Informations)         abonne-apprenant-mendesfrance-uam (Informations)         abonne-apprenant-mendesfrance-uam (Informations)         abonne-apprenant-savary-uam (Informations)         abonne-apprenant-mendesfrance-uam (Informations)         abonne-apprenant-savary-uam (Informations)         abonne-apprenant-savary-uam (Informations)         abonne-apprenant-savary-uam (Informations)         group1 Forum-privé-mollet-         pg5       Click to                                                                                                    |                             |                                                  |   |
| Cont-france-stpol-uam (Informations)         Cont-savary-arras-uam [LR] (Informations)         Cont-aca-uam (LR] (Informations)         Cont-aca-uam (Informations)         Cont-exam-uam (Informations)         editeur-examen-uam (Informations)         editeur-france-stpol (Informations)         editeur-raras (Informations)         editeur-arras (Informations)         editeur-arras (Informations)         editeur-arras (IR) (Informations)         editeur-arras (IR) (Informations)         editeur-arras (IR) (Informations)         editeur-arras (IR) (Informations)         editeur-arras (IR) (Informations)         editeur-apprenant-uam (Informations)         abonne-apprenant-mendesfrance-uam (Informations)         abonne-apprenant-mendesfrance-uam (Informations)         abonne-apprenant-savary-uam (Informations)         abonne-apprenant-savary-uam (Informations)         abonne-apprenant-savary-uam (Informations)         abonne-apprenant-savary-uam (Informations)         abonne-apprenant-savary-uam (Informations)         abonne-apprenant-savary-uam (Informations)         abonne-apprenant-savary-uam (Informations)         editeur-aca-uam (Informations)         group1 Forum-privé-mollet-         pg5         Group2 Forum-privé-         pmfrance-pgs <th>Set up user groups</th> <th>abonne-pdvc-uam (Informations)</th> <th></th>                                                                                                    | Set up user groups          | abonne-pdvc-uam (Informations)                   |   |
| Image: cont-savary-arras-uam [LR] (Informations)         cont-mollet-arras-uam (Informations)         cont-aca-uam [LR] (Informations)         cont-exam-uam (Informations)         editeur-examen-uam (Informations)         editeur-france-stpol (Informations)         editeur-mollet-arras (Informations)         editeur-mollet-arras (Informations)         editeur-mollet-arras (Informations)         editeur-validation-uam (Informations)         editeur-validation-uam (Informations)         abonne-apprenant-uam (Informations)         abonne-apprenant-mendesfrance-uam (Informations)         abonne-apprenant-mollet-arras/uam (Informations)         editeur-aca-uam (Informations)         abonne-apprenant-mollet-uam (Informations)         abonne-apprenant-mollet-uam (Informations)         abonne-apprenant-savary-uam (Informations)         editeur-aca-uam (Informations)         editeur-aca-uam (Informations)         editeur-aca-uam (Informations)         editeur-aca-uam (Informations)         editeur-aca-uam (Informations)         editeur-aca-uam (Informations)         editeur-aca-uam (Informations)         editeur-aca-uam (Informations)         editeur-aca-uam (Informations)         editeur-aca-uam (Informations)         editeur-aca-uam (Informations)                                                                                                    |                             | cont-france-stpol-uam (Informations)             |   |
| □ cont-molet-arras-uam (Informations)         □ cont-aca-uam [LR] (Informations)         □ cont-exam-uam (Informations)         □ editeur-examen-uam (Informations)         □ editeur-france-stpol (Informations)         □ editeur-savary-arras (Informations)         □ editeur-savary-arras [LR] (Informations)         □ editeur-validation-uam (Informations)         □ editeur-validation-uam (Informations)         □ abonne-apprenant-uam (Informations)         □ abonne-apprenant-moldet-uam (Informations)         □ abonne-apprenant-moldet-uam (Informations)         □ abonne-apprenant-moldet-uam (Informations)         □ abonne-apprenant-savary-uam (Informations)         □ abonne-apprenant-savary-uam (Informations)         □ abonne-apprenant-savary-uam (Informations)         □ abonne-apprenant-savary-uam (Informations)         □ abonne-apprenant-savary-uam (Informations)         □ abonne-apprenant-savary-uam (Informations)         □ editeur-aca-uam (Informations)         □ editeur-aca-uam (Informations)         □ editeur-aca-uam (Informations)         □ editeur-aca-uam (Informations)         □ editeur-aca-uam (Informations)         □ editeur-aca-uam (Informations)         □ editeur-aca-uam (Informations)         □ editeur-aca-uam (Informations)         □ editeur-aca-uam (Informations)                                                                                                    |                             | cont-savary-arras-uam [LR] (Informations)        |   |
| Image: series of the series of the series |                             | cont-mollet-arras-uam (Informations)             |   |
| cont-exam-uam (Informations)         editeur-examen-uam (Informations)         editeur-france-stpol (Informations)         editeur-mollet-arras (Informations)         editeur-waven-uam (Informations)         editeur-vavenuam (Informations)         editeur-vavenuam (Informations)         editeur-vavenuam (Informations)         editeur-vavenuam (Informations)         editeur-validation-uam (Informations)         abonne-apprenant-uam (Informations)         abonne-apprenant-mendesfrance-uam (Informations)         abonne-apprenant-mollet-uam (Informations)         abonne-apprenant-savary-uam (Informations)         abonne-apprenant-savary-uam (Informations)         abonne-apprenant-savary-uam (Informations)         abonne-apprenant-savary-uam (Informations)         abonne-apprenant-savary-uam (Informations)         abonne-apprenant-savary-uam (Informations)         abonne-apprenant-savary-uam (Informations)         abonne-apprenant-savary-uam (Informations)         abonne-apprenant-savary-uam (Informations)         editeur-aca-uam (Informations)         abonne-apprenant-savary-uam (Informations)         editeur-aca-uam (Informations)         editeur-aca-uam (Informations)         editeur-aca-uam (Informations)         editeur-aca-uam (Informations)         editeur-aca-uam                                                                                                    |                             | cont-aca-uam [LR] (Informations)                 |   |
| editeur-examen-uam (Informations)         editeur-france-stpol (Informations)         editeur-mollet-arras (Informations)         editeur-savary-arras [LR] (Informations)         editeur-validation-uam (Informations)         abonne-apprenant-uam (Informations)         abonne-apprenant-mendesfrance-uam (Informations)         abonne-apprenant-mollet-uam (Informations)         abonne-apprenant-mollet-uam (Informations)         abonne-apprenant-savary-uam (Informations)         abonne-apprenant-savary-uam (Informations)         abonne-apprenant-savary-uam (Informations)         abonne-apprenant-savary-uam (Informations)         abonne-apprenant-savary-uam (Informations)         abonne-apprenant-savary-uam (Informations)         abonne-apprenant-savary-uam (Informations)         abonne-apprenant-savary-uam (Informations)         abonne-apprenant-savary-uam (Informations)         abonne-apprenant-savary-uam (Informations)         abonne-apprenant-savary-uam (Informations)         abonne-apprenant-savary-uam (Informations)         coupleter         Group1 Forum-privé-mollet-         pgs         Group2 Forum-privé-savary-         click to add this group         Group3 Forum-privé-         click to add this group                                                                                                    |                             | cont-exam-uam (Informations)                     |   |
| <ul> <li>editeur-france-stpol (Informations)         <ul> <li>editeur-mollet-arras (Informations)</li> <li>editeur-savary-arras [LR] (Informations)</li> <li>abonne-apprenant-uam (Informations)</li> <li>abonne-apprenant-mendesfrance-uam (Informations)</li> <li>abonne-apprenant-mollet-uam (Informations)</li> <li>abonne-apprenant-mollet-uam (Informations)</li> <li>abonne-apprenant-mollet-uam (Informations)</li> <li>abonne-apprenant-mollet-uam (Informations)</li> <li>abonne-apprenant-savary-uam (Informations)</li> <li>abonne-apprenant-savary-uam (Informations)</li> <li>editeur-aca-uam (Informations)</li> <li>editeur-aca-uam (Informations)</li> <li>click to add this group</li> </ul> </li> <li>Group1 Forum-privé-mollet-         <ul> <li>pgs</li> <li>Click to add this group</li> <li>group3 Forum-privé-             <ul> <li>click to add this group</li> <li>click to add this group</li> <li>click to add this group</li> </ul> </li> </ul></li></ul>                                                                                                    |                             | editeur-examen-uam (Informations)                |   |
| □ editeur-mollet-arras (Informations)         □ editeur-savary-arras [LR] (Informations)         □ editeur-validation-uam (Informations)         □ abonne-apprenant-uam (Informations)         □ abonne-apprenant-mendesfrance-uam (Informations)         □ abonne-apprenant-mollet-uam (Informations)         □ abonne-apprenant-mollet-uam (Informations)         □ abonne-apprenant-mollet-uam (Informations)         □ abonne-apprenant-savary-uam (Informations)         □ abonne-apprenant-savary-uam (Informations)         □ editeur-aca-uam (Informations)         □ editeur-aca-uam (Informations)<                                                                                                    |                             | editeur-france-stpol (Informations)              |   |
| Image: severy severy |                             | editeur-mollet-arras (Informations)              |   |
| editeur-validation-uam (Informations)   abonne-apprenant-uam (Informations)   abonne-apprenant-mendesfrance-uam (Informations)   abonne-apprenant-mollet-uam (Informations)   abonne-apprenant-mollet-uam (Informations)   abonne-apprenant-mollet-uam (Informations)   abonne-apprenant-mollet-uam (Informations)   abonne-apprenant-mollet-uam (Informations)   abonne-apprenant-savary-uam (Informations)   abonne-apprenant-savary-uam (Informations)   abonne-apprenant-savary-uam (Informations)   abonne-apprenant-savary-uam (Informations)   abonne-apprenant-savary-uam (Informations)   abonne-apprenant-savary-uam (Informations)   corup1 Forum-privé-mollet-   pgs   Group2 Forum-privés-savary-   Click to add this group   Group3 Forum-privé-   Click to add this group                                                                                                    |                             | diteur-savary-arras [LR] (Informations)          |   |
| abonne-apprenant-uam (Informations)   abonne-apprenant-medesfrance-uam (Informations)   abonne-apprenant-mollet-uam (Informations)   abonne-apprenant-savary-uam (Informations)   abonne-apprenant-savary-uam (Informations)   abonne-apprenant-savary-uam (Informations)   abonne-apprenant-savary-uam (Informations)   abonne-apprenant-savary-uam (Informations)   abonne-apprenant-savary-uam (Informations)   abonne-apprenant-savary-uam (Informations)   abonne-apprenant-savary-uam (Informations)   editeur-aca-uam (Informations)   coup1 Forum-privé-mollet-   pgs   Group2 Forum-privés-savary-   Click to add this group   Group3 Forum-privé-   of Click to add this group                                                                                                    |                             | editeur-validation-uam (Informations)            |   |
| abonne-apprenant-mendesfrance-uam (Informations)   abonne-apprenant-mollet-uam (Informations)   abonne-apprenant-savary-uam (Informations)   abonne-apprenant-savary-uam (Informations)   editeur-aca-uam (Informations)   Private Groups   Group1 Forum-privé-mollet-<br>pgs   Click to add this group   Group2 Forum-privés-savary-<br>pgs   Click to add this group   Group3 Forum-privé-<br>pmfrance-pgs                                                                                                    |                             | abonne-apprenant-uam (Informations)              |   |
| abonne-apprenant-mollet-uam (Informations)   abonne-apprenant-savary-uam (Informations)   editeur-aca-uam (Informations)   Private Groups   Group1 Forum-privé-mollet-<br>pgs   Click to add this group   Group2 Forum-privés-savary-<br>pgs   Click to add this group   Group3 Forum-privé-<br>pmfrance-pgs   Click to add this group                                                                                                    |                             | abonne-apprenant-mendesfrance-uam (Informations) |   |
| abonne-apprenant-savary-uam (Informations)   editeur-aca-uam (Informations)    Private Groups  Group1 Forum-privé-mollet- pgs  Group2 Forum-privés-savary- Click to add this group  Group3 Forum-privé- Click to add this group  Group3 Forum-privé- Click to add this group  Click to add this group                                                                                                    |                             | abonne-apprenant-mollet-uam (Informations)       |   |
| Private Groups         Group1 Forum-privé-mollet-<br>pgs         Click to add this group         Group2 Forum-privés-savary-<br>pgs         Click to add this group         Group3 Forum-privé-<br>pmfrance-pgs                                                                                                    |                             | abonne-apprenant-savary-uam (Informations)       |   |
| Private Groups         Group1 Forum-privé-mollet-<br>pgs       Click to add this group         Group2 Forum-privés-savary-<br>pgs       Click to add this group         Group3 Forum-privé-<br>pmfrance-pgs       Click to add this group                                                                                                    |                             | editeur-aca-uam (Informations)                   |   |
| Private Groups         Group1 Forum-privé-mollet- <ul> <li>Click to add this group</li> <li>Group2 Forum-privés-savary-</li> <li>Click to add this group</li> </ul> Group3 Forum-privé- <ul> <li>Click to add this group</li> <li>Click to add this group</li> </ul>                                                                                                    |                             | _ , , , ,                                        |   |
| Private Groups         Group1 Forum-privé-mollet-         pgs         Group2 Forum-privés-savary-         pgs         Group3 Forum-privé-         Olick to add this group         Group3 Forum-privé-         Olick to add this group                                                                                                    |                             |                                                  |   |
| Group1 Forum-privé-mollet-<br>pgsClick to add this groupGroup2 Forum-privés-savary-<br>pgsClick to add this groupGroup3 Forum-privé-<br>pmfrance-pgsClick to add this group                                                                                                    | Private Groups              |                                                  |   |
| Group1 Forum-privé-mollet-<br>pgsClick to add this groupGroup2 Forum-privés-savary-<br>pgsClick to add this groupGroup3 Forum-privé-<br>pmfrance-pgsClick to add this group                                                                                                    |                             |                                                  |   |
| Group2 Forum-privés-savary-<br>pgs       Click to add this group         Group3 Forum-privé-<br>pmfrance-pgs       Click to add this group                                                                                                    | Group1 Forum privé mollet   |                                                  |   |
| Group2 Forum-privés-savary-<br>pgs       Click to add this group         Group3 Forum-privé-<br>pmfrance-pgs       Click to add this group                                                                                                    | pgs                         | Click to add this group                          |   |
| Group2 Forum-privés-savary-<br>pgs       Click to add this group         Group3 Forum-privé-<br>pmfrance-pgs       Click to add this group                                                                                                    |                             |                                                  |   |
| Group3 Forum-privé-<br>pmfrance-pgs                                                                                                    | Group? Forum-privés-savary- |                                                  |   |
| Group3 Forum-privé-<br>pmfrance-pgs                                                                                                    | pgs                         | Click to add this group                          |   |
| Group3 Forum-privé-<br>pmfrance-pgs                                                                                                    |                             |                                                  |   |
| pmfrance-pgs                                                                                                    | Group3 Forum-privé-         |                                                  |   |
|                                                                                                    | pmfrance-pgs                | Click to add this group                          |   |
|                                                                                                    |                             |                                                  |   |
| Group4 Forum-privé-exam-                                                                                                    | Group4 Forum-privé-exam-    |                                                  |   |
| pgs                                                                                                    | pgs                         | Click to add this group                          |   |

# 4) Catégories

### a. Structure catégories

Les articles sont répertoriés selon les catégories ci-dessous définies et auxquelles s'ajoute la catégorie « examen ». Nous découvrirons en aval que la consultation des catégories peut-être limitée à certains rôles.

|     | Activités                                                                                        |                                                                                                    |
|-----|--------------------------------------------------------------------------------------------------|----------------------------------------------------------------------------------------------------|
|     | Activitác páda                                                                                   |                                                                                                    |
|     | Activites-peda                                                                                   |                                                                                                    |
|     | Articles-activités-élèves                                                                        | Liste des catégories d'articles destinés aux élèves des lycées membres                                 |
|     | - Articles-activités-Elève-France-Stpol<br>Modifier   Modification rapide   Supprimer   Afficher | Liste d'articles destinés aux élèves du LP Pierre Mades France de St Pol                               |
|     | — Articles-activités-Elève-Mollet-Arras                                                          | Liste d'articles destinés aux élèves du LP Mollet Arras                                                |
|     | — Articles-activités-Elève-Savary-Arras                                                          | Liste d'articles destinés aux élèves du LP Savary Arras                                                |
|     | Articles-privés                                                                                  | Les articles <b>privés</b> ne sont consultables que par                                                |
|     | — Articles-privés-Grp-Examen                                                                     | les membres ayant le statut idoine. Ainsi seuls les                                                    |
|     | — Articles-privés-Grp-France-Stpol                                                               | membres du groupe Mollet, pourront consulter                                                           |
|     | — Articles-privés-grp-Mollet-Arras                                                               | les articles de cette catégorie                                                                        |
|     | — Articles-privés-Grp-Savary-Arras                                                               |                                                                                                    |
|     | — Articles-privés-Grp-Validation                                                                 |                                                                                                    |
|     | — Articles-privés-GrpAca                                                                         |                                                                                                    |
|     | En attente de validation                                                                         | Pages et billets émises par les groupes de travail et en attente de la validation du                   |
|     | — Contributeur-aca                                                                               | Les articles en <b>attente</b> ne seront visibles qu'une                                               |
|     | — Contributeur-examen                                                                            | fois validés et publiés par le groupe de                                                               |
|     | — Contributeur-Mollet-Arras                                                                      | publication                                                                                            |
|     | — Contributeur-PMF-Stpol                                                                         | attente de validation                                                                                  |
|     | — Contributeur-Savary-Arras                                                                      | Billets et pages réalisées par le groupe Alain Savary Arras en attente de validation                   |
|     | Examens                                                                                          | Articles celatifs aux examens: en complément de la pase « informations<br>ai                           |
|     | Nom                                                                                              | Les articles de la catégorie <b>« infos »</b> seront<br>publiés sur la page d'accueil par le membre du |
| Act | ions groupées 🔻 Appliquer                                                                        | groupe du lycée (au sein duquel l'article a été                                                        |
|     | Nom                                                                                              | identifié comme pertinent) qui est également                                                           |
|     | Infos                                                                                            | membre du groupe de validation.                                                                        |
|     | Non classé                                                                                       |                                                                                                    |
|     | Usages                                                                                           | Articles relatifs aux usages du numérique                                                              |
|     | Nom                                                                                              | Description                                                                                            |
| Act | ions groupées 🔻 Appliquer                                                                        |                                                                                                    |

## b. Limitation de publications à certaines catégories

Une fois connecté à la plateforme les catégories au sein desquelles les membres peuvent publier varient en fonction de leurs rôles. Ainsi un contributeur « Savary » ne pourra publier que sous la catégorie « Contributeur-Savary-Arras ». En revanche un éditeur du même groupe pourra une fois l'article validé le publier sous la catégorie « Articles-privés-Grp-Savary » afin de rendre celui-ci accessible aux seuls membres de ce groupe.

NB : Pour valider un article qui a vocation d'être disponible au grand public seul un éditeur du groupe validation pourra publier au sein de la catégorie cible.

| cont-savary-arras                                                                                                    | editeur-savary-arras             | editeur-validation                                                                                                    |  |  |
|----------------------------------------------------------------------------------------------------|----------------------------------|----------------------------------------------------------------------------------------------------|--|--|
| View All Most Used Contributeur-Mollet-Arras Contributeur-PMF-Stpol Contributeur-Savary-Arras Examens Infos Non classé Outils Soutenir la didactique Présenter (outils) | View All Most Used               | View All       Most Used         Soutenir la didactique          Présenter (outils)          Soutenir la pédagogie          Communiquer (outils)          Diffuser (outils)          Evaluer (outils)          Organiser et structurer          Partager et collaborer          (outils) |  |  |
| 1 category selected Select All                                                                                                    | 2 categories selected Select All | 34 categories selected Select All                                                                                                    |  |  |

#### c. Les catégories d'articles en résumé

| Catégories                                                 | Créée par                                                                                                    | Validée par                          | Accessible à                          | Formats                   |  |  |
|------------------------------------------------------------|----------------------------------------------------------------------------------------------------|--------------------------------------|---------------------------------------|---------------------------|--|--|
| Activité péd@                                              | Grp lycées et aca                                                                                                    | Grp Validation                       | Publique                              | Template<br>« activités » |  |  |
| Usages                                                     | Grp lycées et aca                                                                                                    | Grp Validation                       | Publique                              | Template<br>« usages »    |  |  |
| Supports péda (Cours,<br>vidéos, présentations,<br>divers) | Grp lycées et aca                                                                                                    | Grp Validation                       | Publique                              | Template<br>« activités » |  |  |
| Articles privés                                            | Grp lycées                                                                                                    | Editeur du groupe                    | Membre du groupe<br>du lycée émetteur | Template<br>souhaité      |  |  |
| Examens                                                    | Grp examen                                                                                                    | Editeur du groupe                    | Membre du groupe<br>examen            | Template<br>souhaité      |  |  |
| Infos                                                      | Grp lycées et aca<br>+ <mark>Administrateur</mark>                                                                                 | Grp Validation (sauf administrateur) | Publique                              | Template<br>souhaité      |  |  |
| En attente de<br>validation :<br>Contributeur-x            | Catégorie temporaire en attente d'une « recatégorisation » par le groupe validation pour pouvoir apparaître dans les publications. |                                      |                                       |                           |  |  |

# 5) Autres éléments de menu

Le menu est constitué en partie de publications sélectionnées et affichées par catégories. Il existe cependant deux autres types d'éléments de menu. Les liens et les pages. Je ne reviendrai pas ici sur les liens mais sur les pages spécifiques. Contrairement aux articles les pages sont fixes.

#### a. Pages du catalogue « outils »

Les pages du catalogue se subdivisent en 4 sous-pages lesquelles référencent au sein de celles-ci la catégorie du plugin catalogue correspondante à l'aide d'un « short-code »

| Didactique |  |  |  |  |
|------------|--|--|--|--|
|            |  |  |  |  |
| mats 🔻 📍   |  |  |  |  |
|            |  |  |  |  |
|            |  |  |  |  |
|            |  |  |  |  |
|            |  |  |  |  |
|            |  |  |  |  |
|            |  |  |  |  |

Sous page « Didactique » faisant référence à la catégorie du catalogue correspondante

| Product - Eva                 |                                    |                              |                                        |           |                   |              |
|-------------------------------|------------------------------------|------------------------------|----------------------------------------|-----------|-------------------|--------------|
| Name:                         | Eval QCM                           |                              |                                        |           |                   |              |
|                               | Outils<br>— Soutenir la néclagogie | Apply Categories             |                                        |           |                   |              |
| Category:                     |                                    | •                            |                                        |           |                   |              |
| Price:                        |                                    |                              |                                        |           |                   |              |
| Market Price:                 |                                    |                              |                                        |           |                   |              |
|                               | http://www.evalqcm.fr/image Select | ×                            |                                        |           |                   |              |
| Images                        | Select                             | x                            |                                        |           |                   |              |
|                               | E-ALQCM                            |                              |                                        |           |                   |              |
|                               |                                    |                              |                                        |           |                   |              |
|                               | Ajouter un media                   |                              |                                        |           |                   | Visuel Texte |
|                               | ⊨ = 66 ± ± ≡ ± <u>∧</u>            | • 🔺 • 🖉 🚧 🛛                  | 🛋 🖽 🔻 🖽 🧮                              | L – ©     | 🔻 🗘 🌚 👼 Formats 🔻 | 1 📰 📘 🗑      |
|                               | Famille de p 🔻 Tailles de la 🔻 Pa  | agraphe 🔻 B I 🖳              | j addi X <sub>2</sub> X <sup>2</sup> 💼 | Ω 準 単     | 500               |              |
|                               |                                    |                              |                                        |           |                   |              |
|                               | Créer vos QCM, les élèves réponden | t en ligne, la correction es | st automatique                         |           |                   | Â            |
|                               |                                    |                              |                                        |           |                   |              |
|                               |                                    |                              |                                        |           |                   |              |
| Description                   | <ul> <li>Gain de</li> </ul>        | temps pour le professeur     | r avec une correction                  |           |                   |              |
| Description.                  | automat                            | que.                         |                                        |           |                   |              |
|                               |                                    |                              |                                        |           |                   |              |
|                               |                                    |                              |                                        |           |                   |              |
|                               |                                    |                              |                                        |           |                   |              |
|                               | <ul> <li>Vision g</li> </ul>       | obale et rapide sur les no   | otions non assimilées                  | s par les |                   |              |
|                               | élèves av                          | ec notification du taux de   | e réussite sur chaque                  | е         |                   |              |
|                               | question                           |                              |                                        |           |                   |              |
|                               |                                    |                              |                                        |           |                   | -            |
|                               | p                                  |                              |                                        |           |                   | j.           |
| Order:                        | 2 Eval QCM 🔻                       |                              |                                        |           |                   |              |
| Show in Parent:<br>Published: | ● No ○ Yes<br>○ No ● Yes           |                              |                                        |           |                   |              |
|                               |                                    |                              |                                        |           |                   |              |

Page ajout d'outils

#### b. Page de téléchargements

Les téléchargements sont basés sur le plugin « WP-file-base » lequel permet à la fois de publier une page de « téléchargements » dont le contenu varie en fonction du rôle de la personne connectée, mais permet de gérer également les pièces jointes mis à disposition des lecteurs dans les articles à l'aide de l'icône surlignée et disponible lors de la rédaction d'un article comme le montre la capture d'écran ci-dessous.

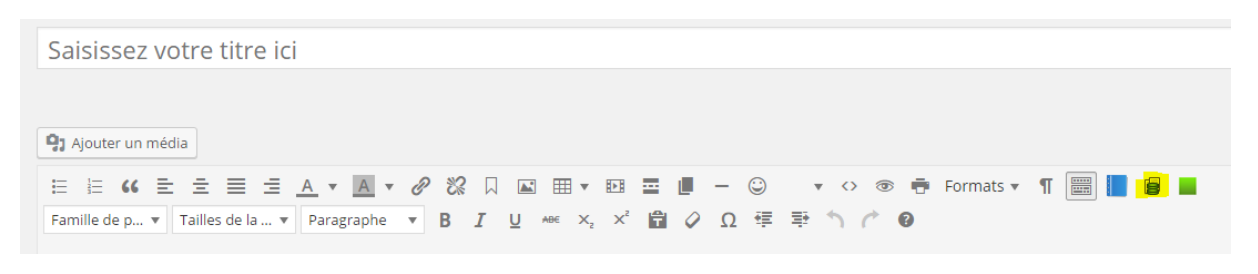

Exemple téléchargement de pièce jointe

| MatriceFT.docx | 16.5 KB<br>0 Downloads<br>DÉTAILS |
|----------------|-----------------------------------|
|----------------|-----------------------------------|

#### Ex: Pièce disponible en téléchargement au sein d'un article publié

Les administrateurs de la plateforme sont en mesure d'ajouter directement du contenu en téléchargement au sein des groupes prédéfinis lesquels constituent en fait des catégories de téléchargement. Ces catégories de téléchargement et leurs contenus peuvent être ensuite restreints à certains utilisateurs grâce à leurs rôles. Ainsi sur l'image ci-dessous la catégorie « Admin pour Grpaca » ne sera visible et son contenu disponible que pour les personnes ayant le rôle de « cont-aca ».

| Modifier la catégori            | e                                                                                                    |
|---------------------------------|----------------------------------------------------------------------------------------------------|
| Redux Framework: New extens     | sion: Option Panel Ad Remover!<br>ce? Or removing the advertisements in the options namel during development? Need to remove the Redux News datable |
| interested interioving district | ver er removing une auvertisernens in me opsions paren during development. Need to remove the redux verva dasho                                     |
| Nom de la nouvelle catégorie    | Admin pour Grp-aca                                                                                                    |
|                                 |                                                                                                    |
| Dossier de catégorie            | admin-pour-grp-aca                                                                                                    |
|                                 | L'identifiant est la version normalisée du nom. Il ne contient généralement que des lettres minuscules non ac                                       |
| Catégorie parente               | Administrateur pour groupe                                                                                                    |
|                                 | Les catégories, contrairement aux étiquettes, peuvent avoir une hiérarchie. Vous pouvez avoir une catégorie r                                       |
| Description                     | Documents mis à disposition du groupe-aca par l'admin                                                                                               |
|                                 |                                                                                                    |
|                                 |                                                                                                    |
|                                 |                                                                                                    |
| Icône de la catégorie           | Choisissez un fichier Aucun fichier choisi                                                                                                    |
|                                 |                                                                                                    |
|                                 |                                                                                                    |
|                                 | ▏▕ <b>╇▖┯ੵੵਗ਼ੑ</b> ਙ੶ <b>ਲ਼</b> ੵ                                                                                                    |
|                                 | 1 A A A A A A A                                                                                                    |
|                                 |                                                                                                    |
|                                 |                                                                                                    |
|                                 |                                                                                                    |
|                                 |                                                                                                    |
|                                 |                                                                                                    |
|                                 |                                                                                                    |
| Permission d'accès              | in the second second second second second second second second second second second second second second second                                     |
|                                 | auteur-aca                                                                                                    |
|                                 | cont-examen                                                                                                    |
|                                 | cont-trance-stpo                                                                                                    |
|                                 |                                                                                                    |
|                                 |                                                                                                    |

|   |   | Nom                             | Description                                                     | Fichiers | Catégorie<br>parente           | Path                                              | Permission d'accès |
|---|---|---------------------------------|-----------------------------------------------------------------|----------|--------------------------------|---------------------------------------------------|--------------------|
| ( | 1 | Grp-aca                         | Documents mis à disposition du groupe-aca par<br>l'admin        | 0/0      | Administrateur<br>pour groupes | admin-pour-groupe/admin-<br>pour-grp-aca          | cont-aca           |
| 0 | 2 | Admin pour Grp-<br>validation   | Documents mis à disposition du groupe validation par l'admin    | 0/0      | Administrateur<br>pour groupes | admin-pour-groupe/admin-<br>pour-grp-validation   | editeur-validation |
| [ | 3 | Admin-pour-<br>Grp-examen       | Documents mis à disposition du groupe<br>examen par admin       | 0/0      | Administrateur<br>pour groupes | admin-pour-groupe/admin-<br>pour-grp-examen       | editeur-examen     |
| 0 | 4 | Admin-pour-<br>Grp-savary-arras | Documents mis à disposition du groupe Savary<br>Arras par admin | 0/1      | Administrateur<br>pour groupes | admin-pour-groupe/admin-<br>pour-grp-savary-arras | cont-savary-arras  |
|   | - |                                 | Documente mic à disposition du resulte "Mollet                  | 0/0      | Administratour                 | admin noun gnouna/admin                           | cont mollot arras  |

Ex: de groupes prédéfinis au sein de la plateforme

| Ajouter un     | fichler Formulaire simple Alouter physicurs fichiers                                                                                                    |                |                                         |
|----------------|----------------------------------------------------------------------------------------------------|----------------|-----------------------------------------|
|                | Ennryse Adresse web du f                                                                                                    | dier           | ÷                                       |
|                | Drop files here - o                                                                                                    |                |                                         |
|                | Dokir des folies                                                                                                    |                |                                         |
|                | You are using the main file uploader. Providence thy the <u>document plants with the uploader</u> related.                                                                                                    |                |                                         |
| Miniature      | [Obekses an (obe)<br>Vous pouve éventuellement télédinange un aparqui el. Si la fottar est une image valide, une vignette sara générée automatiquement.                                                                                                    |                |                                         |
| Titre          |                                                                                                    | Version        |                                         |
| Automa (       |                                                                                                    | Data           |                                         |
|                |                                                                                                    |                | in organ -                              |
| Catégorie      | Aucun                                                                                                    | Licence        | Freeware                                |
| Fost ID        | 0 Silarizman                                                                                                    | Compteur de    | 0                                       |
|                | A second second se | téléchargement | •                                       |
| Plateformes    | A Reference 7                                                                                                    | Exigences      | PDF Reader                              |
|                |                                                                                                    |                | Rach                                    |
| Languages      | Frech                                                                                                    | Liens direct   | Autoriser les lie     Rediriger vers li |
|                | Derish T                                                                                                    |                |                                         |
| Description    |                                                                                                    |                |                                         |
| Wood fidew     |                                                                                                    |                |                                         |
|                |                                                                                                    |                |                                         |
| Étiquettes     |                                                                                                    |                |                                         |
| Permission     | Permission pareme (Tous)                                                                                                    |                |                                         |
| d'accès        | Ajouter explicitement les permissions                                                                                                    |                | Incra Lgne                              |
| Custorn 1      |                                                                                                    |                |                                         |
|                |                                                                                                    |                |                                         |
| Custom 2       |                                                                                                    |                |                                         |
|                |                                                                                                    |                |                                         |
| Ajoster un fis | ldaer                                                                                                    |                |                                         |

Module ajout de fichiers en téléchargement du back-end

Ci-dessous la page de téléchargement accessible depuis le menu « ressources »

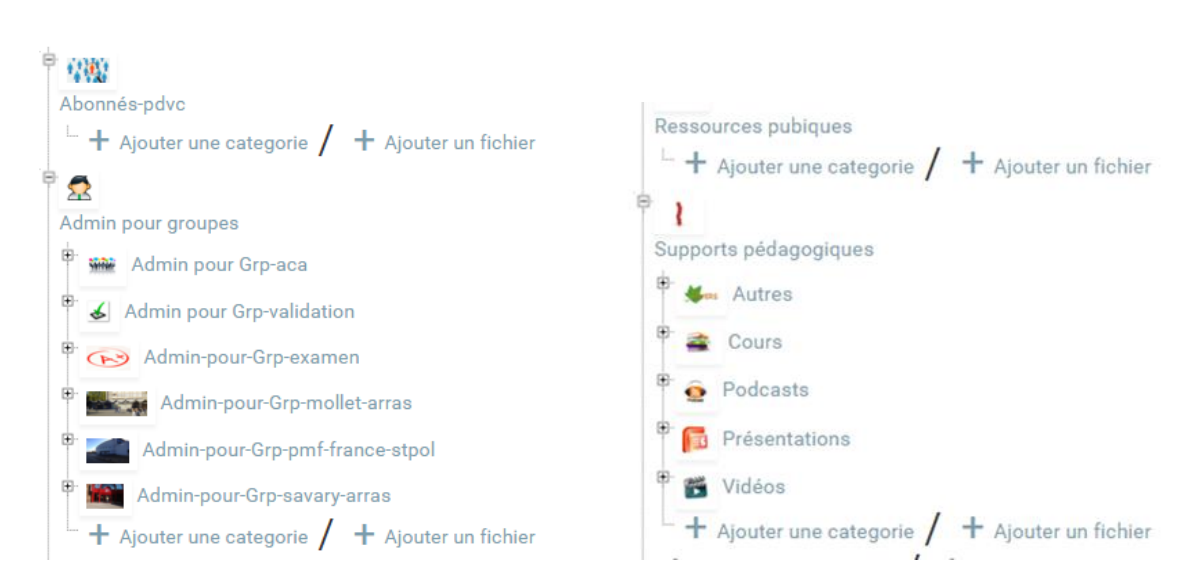

Il est à préciser qu'il est possible à chaque membre des groupes de travail (ayant par conséquent l'un des statuts suivants : **contributeur ; éditeur ; administrateur**) d'insérer des pièces jointes dans les articles proposés. Ces pièces jointes seront ensuite disponibles à l'ensemble des autres membres par l'intermédiaire de la page de téléchargement et puisqu'il n'est pas possible de restreindre l'accès d'une pièce jointe d'article il conviendra afin d'éviter de se perdre de créer une catégorie par membre « pièces jointes ».

Par ailleurs il est possible également à chaque membre de mettre en ligne via le back-end rubrique wp-file-base des fichiers en téléchargement. Il est même possible d'ajouter ses propres catégories (y compris des sous-catégories dont la catégorie parente n'appartient pas à l'utilisateur créateur : à déconseiller) et **de définir quels types d'utilisateurs (définis par les rôles) auront l'autorisation d'y accéder**. Ainsi il est possible d'envisager par ce biais des partages de fichiers entre groupes. Ceux dont le rôle supérieur est celui d'éditeur ont la possibilité de mettre à disposition en téléchargement des fichiers depuis la page téléchargement du « Front-end » pour certaines catégories dont celle « disponible pour tous ».

## c. Le menu « privé »

Celui-ci permet d'accéder à la fois aux forums de groupes ainsi qu'aux articles dont l'accès est privé aux groupes relatifs.

# E. Rôles, groupes et permissions

## 1) Les groupes

Chaque membre fait partie du groupe lycée dont il dépend et du groupe Académique. La collaboration nationale est toutefois assurée par l'intermédiaire du forum public « forum pdvc » accessible à toutes les personnes le souhaitant sur simple inscription à la plateforme.

L'inscription aux groupes pour un individu peut se faire de deux façons :

- Par le super-administrateur par l'intermédiaire du tableau de bord de celui-ci
- Par invitation de l'administrateur du groupe lycée.

| Nom et Description                                                                                                    |                     |
|----------------------------------------------------------------------------------------------------|---------------------|
| Henin Beaumont                                                                                                    |                     |
| Permalien: http://127.0.0.1/ProfsDeVenteConnect/profsconnect/groupes/henin-beaumont/ Visiter le groupe                                                                                                    |                     |
| $B \ I \ \sqcup \ G \ \iff \boxminus \ \boxminus \ \boxminus \ \sqsupseteq \ \sqsupseteq \ \bowtie \ \trianglerighteq \ \sqsupseteq \ \bowtie \ \trianglerighteq \ \trianglerighteq \ \trianglerighteq \ \trianglerighteq \ \bowtie \ \bowtie \ \trianglerighteq \ \blacksquare \ \blacksquare \ \blacksquare \ \blacksquare \ \blacksquare \ \blacksquare \ \blacksquare \ \blacksquare \ \blacksquare$ |                     |
| Groupe de travail                                                                                                    |                     |
|                                                                                                    |                     |
|                                                                                                    |                     |
| P                                                                                                    |                     |
|                                                                                                    |                     |
| Ajouter de nouveaux membres                                                                                                    |                     |
| Salsissez un nom d'utilisateur pour ajouter un nouveau memb                                                                                                    |                     |
|                                                                                                    |                     |
| Gestion des membres                                                                                                    |                     |
| Administrateur                                                                                                    |                     |
| ID Nom                                                                                                    | Fonction au sein du |
| 1 🕹 pdvc                                                                                                    | Administrateur      |
|                                                                                                    |                     |
| Modérateurs                                                                                                    |                     |
| Aucun membre de ce type                                                                                                    |                     |
|                                                                                                    |                     |
| Membres                                                                                                    |                     |

#### Par l'un des administrateurs de la plateforme

| Gestion du gro                                                                            | oupe                                                                                    |                                        |
|-------------------------------------------------------------------------------------------|-----------------------------------------------------------------------------------------|----------------------------------------|
| Informations                                                                              | Réglages Photo Image d'en-tête                                                          | Membres. Demandes de contact Docs-flux |
| docs-Collabs                                                                              | Forum Supprimer                                                                         |                                        |
| lom du Groupe                                                                             | (obligatoire)                                                                           |                                        |
|                                                                                           |                                                                                         |                                        |
| Grp-Mollet-Arras                                                                          | 5                                                                                       |                                        |
| Grp-Mollet-Arras<br>Description du g                                                      | groupe (obligatoire)                                                                    |                                        |
| Grp-Mollet-Arra:<br>Description du ç<br>Profs de vente                                    | ;<br><b>roupe (obligatoire)</b><br>du lycée Guy Mollet de Arras                         |                                        |
| Grp-Mollet-Arras<br>Description du g<br>Profs de vente<br>57 Rue Bocque                   | g <b>roupe (obligatoire)</b><br>du lycée Guy Mollet de Arras<br>et Flochel, 62000 Arras |                                        |
| Grp-Mollet-Arras<br>Description du g<br>Profs de vente<br>57 Rue Bocque<br>03 21 21 49 50 | g <b>roupe (obligatoire)</b><br>du lycée Guy Mollet de Arras<br>et Flochel, 62000 Arras |                                        |

#### Par l'administrateur du groupe concerné

Il est à noter que chaque membre peut faire partie de plusieurs groupes.

## 2) Types de rôles

Il existe au sein de la plateforme plusieurs types de rôles, lesquels sont attribués par les administrateurs de la plateforme et les administrateurs de groupes de travail.

### a. Rôles au sein des forums

| Fonction au sein des forums | Rôles                                               |
|-----------------------------|-----------------------------------------------------|
| Membre                      | Participer à la vie du groupe (flux + forum)        |
| Modérateur                  | + Gérer les posts du forum                          |
| Administrateur              | + Gérer le groupe et le forum ; inviter des membres |
|                             |                                                     |

# b. Rôles au sein des groupes de travail

| Fonction au sein du groupe | Rôles                  |
|----------------------------|------------------------|
| Spectateur                 | Consulter des messages |
| Participant                | + rédiger des messages |
| Modérateur                 | + Gérer les messages   |
| Bloqué                     | Ne peut plus interagir |

# c. Rôles de base sous Wordpress

| Rôles de<br>référence | Possibilités                                                                                                    | Rôle crées dérivés                                                                                                    |
|-----------------------|----------------------------------------------------------------------------------------------------|----------------------------------------------------------------------------------------------------|
| Abonné                | Peut lire et modifier son profil                                                                                                    | <ul> <li>Abonné-pdvc (rôle par défaut)</li> <li>Abonné-apprenant</li> <li>Abonné-apprenant-savary</li> <li>Abonné-apprenant-mollet</li> <li>Abonné-apprenant-mendesfrance</li> </ul> |
| Contributeur          | Peut lire et modifier son profil<br>+ Rédiger des « posts » et des pages sans<br>les publier                                                                           | Cont-aca<br>Cont-examen<br>Cont-France-stpol<br>Cont-savary-arras<br>Cont-mollet-arras                                                                                               |
| Auteur                | Peut lire et modifier son profil<br>Rédiger des « posts » et des pages sans les<br>publier<br>+ Publier ses propres « posts » et pages                                 | Auteur-aca                                                                                                    |
| Editeur               | Peut lire et modifier son profil<br>Rédiger des « posts » et des pages sans les<br>publier<br>Publier ses propres « posts » et pages<br>+ Publier les pages des autres | Editeur-validation<br>Editeur-examen                                                                                                    |
| Administrateur        | Tout Faire                                                                                                    | Super administrateur                                                                                                    |

#### d. Rôle dérivés de Wordpress

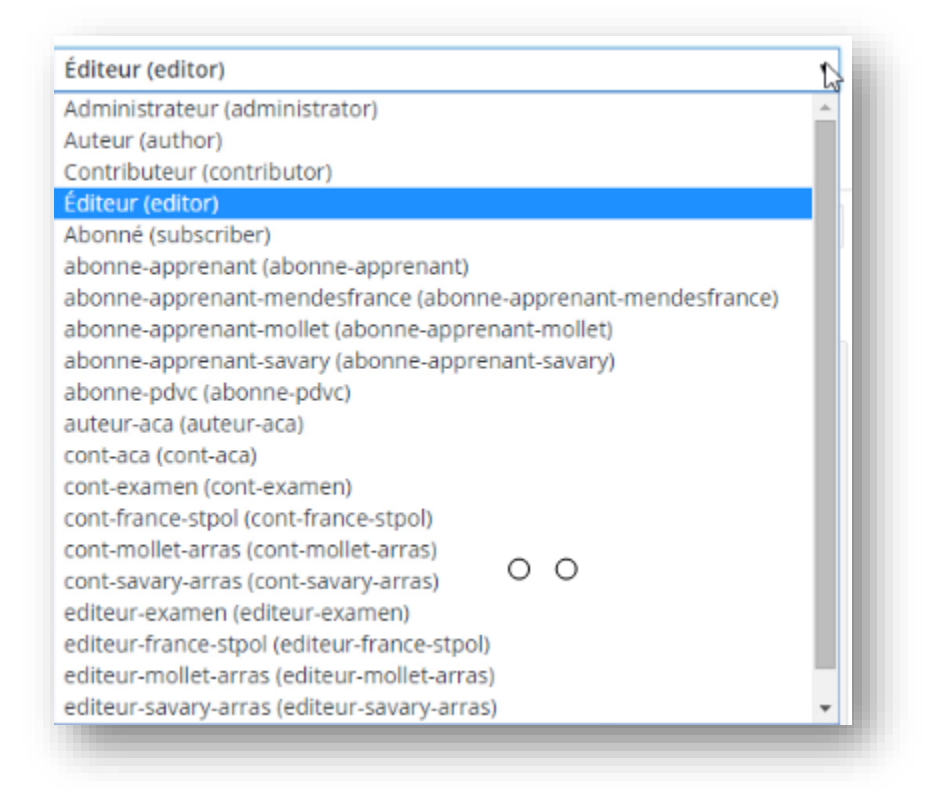

Les rôles dérivés crées spécifiquement pour la plateforme sont basés sur les rôles de référence WordPress et ont pour objectif la restriction de l'accès à certaines catégories d'articles et à certains documents.

En effet avoir le rôle d'origine Wordpress de « contributeur » ne permettait pas de dissocier deux professeurs de ce même statut alors que l'un et l'autre devaient pourtant avoir accès à des ressources spécifiques. Ainsi les rôles de la capture d'écran ci-dessous ont été créés. Le plugin « User access manager » complète ce dispositif de restriction par la création de groupes autorisés ou non à accéder à des pages, des publications et des catégories.

NB : Le groupe de validation n'a pas pour vocation de rédiger, c'est pourquoi il ne possède pas de statut de « contributeur », en revanche il doit être en mesure de lire toutes les catégories d'articles pour pouvoir les valider (d'où le statut d'éditeur). Il existe également un statut de contributeurexamen, dont le travail devra être validé par un membre dont le statut est celui « d'éditeur examen »

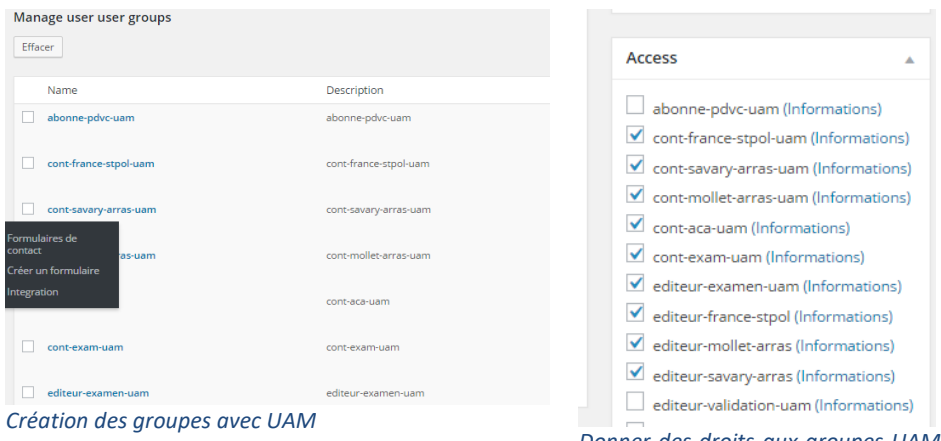

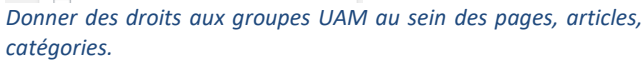

### e. Répartition des rôles par groupes

| Groupes           | Rôles                                                                                                    |
|-------------------|----------------------------------------------------------------------------------------------------|
| Groupe lycée      | Tous contributeurs à l'exception d'un éditeur lequel appartient également au groupe de validation et qui est généralement aussi l'administrateur du groupe. |
| Groupe aca        | Tous contributeurs : Publication par le groupe validation                                                                                                   |
| PDVC (forum)      | Tous abonnés (rôle par défaut)                                                                                                    |
| Apprenants lycées | Abonnés apprenants                                                                                                    |
| Groupe Validation | Tous éditeurs                                                                                                    |
| Groupe examen     | Tous contributeurs à l'exception de l'un des membres « éditeur »                                                                                            |
| Auteur            |                                                                                                    |
| Administrateur    | Sélectionné au sein des membres et avec tous les droits                                                                                                    |

# F. Rôles des administrateurs

| Administrateur de la plateforme                                                                                                    | Administrateurs de groupe                                                                                                    |  |  |
|----------------------------------------------------------------------------------------------------|----------------------------------------------------------------------------------------------------|--|--|
| <ul> <li>Publie des articles issus de la veille des groupes et des forums.</li> <li>Gère le catalogue outils suite aux propositions e suggestions</li> <li>Assure la modération du forum PDVC en collaboration avec d'autres bénévoles</li> <li>Gère la mise à jour des plugins et des sauvegardes de la plateforme</li> <li>Gère les utilisateurs, affecte les rôles, les groupes et les droits d'accès</li> </ul> | <ul> <li>Gérer le forum du groupe</li> <li>Gérer les membres du groupe</li> <li>Gérer les pièces jointes</li> <li>Soumettre au groupe validation les<br/>documents créés de façon collaborative<br/>et devant être publiés.</li> <li>Faire remonter les suggestions d'outils à<br/>l'administrateur</li> </ul> |  |  |

# Annexes

# A. A propos du site

Nom de domaine :

# http://pdvc.lgmarras.org

Adresse gmail :

profsdeventeconnect@gmail.com

# B. En résumé :

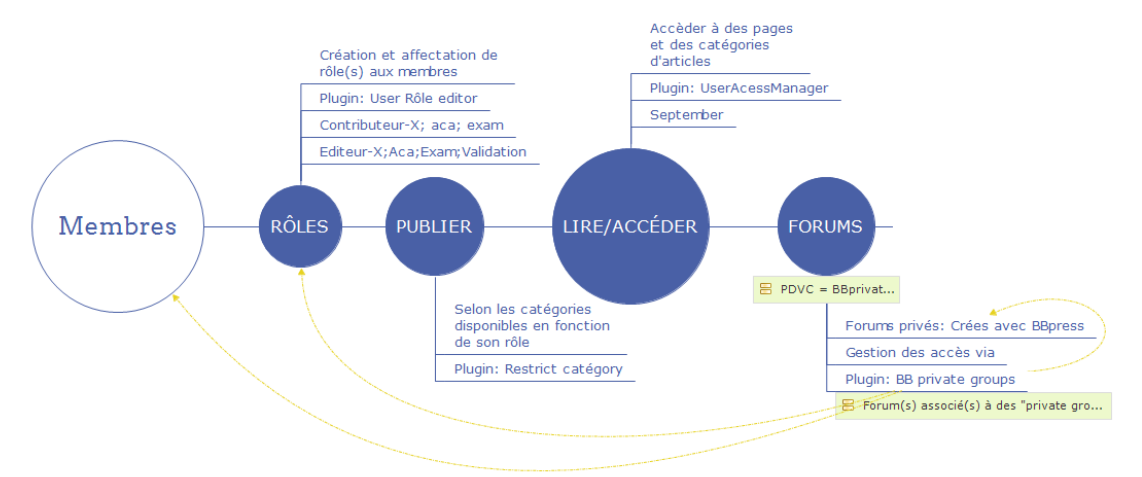

# C. Administrer:

| Administrateur de la plateforme                                                | Administrateurs de groupe                                                                                                    |
|--------------------------------------------------------------------------------|----------------------------------------------------------------------------------------------------|
| • Publie des articles issus de la veille des groupes<br>et des forums.         | Gérer le forum du groupe                                                                                                    |
|                                                                                | Gérer les membres du groupe                                                                                                   |
| Gère le catalogue outils suite aux propositions e<br>suggestions               | Gérer les pièces jointes                                                                                                    |
| Assure la modération du forum PDVC en<br>collaboration avec d'autres bénévoles | <ul> <li>Soumettre au groupe validation les documents<br/>créés de façon collaborative et devant être<br/>publiés.</li> </ul> |
| Gère la mise à jour des plugins et des                                         |                                                                                                    |
| sauvegardes de la plateforme                                                   | Faire remonter les suggestions d'outils à     l'administrateur                                                                |
| Gère les utilisateurs, affecte les rôles, les groupes<br>et les droits d'accès |                                                                                                    |

# **D. Pour bien commencer :**

 Ajouter les utilisateurs et leur affecter leur(s) rôles (au minimum contributeur du groupe de leur lycée d'appartenance et académique) auxquels peuvent s'ajouter les rôles de contributeur et éditeur des groupes de validation et examen comme l'indique la capture cidessous représentant les catégories d'articles et les rôles des membres qui en auront l'accès.

|                             |                                                                                                    | articles-prives-grp-validation | 0 | editeur-validation-uam                                                                                                    |
|-----------------------------|----------------------------------------------------------------------------------------------------|--------------------------------|---|----------------------------------------------------------------------------------------------------|
| — Articles-privés-GrpAca    |                                                                                                    | articles-prives-grp-aca        | 1 | c <mark>ont-aca-uam</mark><br>editeur-aca-uam                                                                                                    |
| En attente de validation    | Pages et billets émis par les<br>groupes de travail, en attente de la<br>validation du groupe<br>correspondant | en-attente-de-validation       | 0 | cont-france-stpol-uam<br>cont-savary-arras-uam<br>cont-mollet-arras-uam<br>cont-aca-uam<br>editeur-axamen-uam<br>editeur-axamen-uam<br>editeur-arras<br>editeur-avary-arras<br>editeur-avary-arras<br>editeur-aca-uam |
| — Contributeur-aca          | Billets et pages réalisées par le<br>groupe académique en attente de<br>validation                             | contributeur-aca               | 0 | cont-aca-uam<br>editeur-validation-uam                                                                                                    |
| — Contributeur-examen       |                                                                                                    | contributeur-examen            | 0 | cont-exam-uam<br>editeur-examen-uam                                                                                                    |
| — Contributeur-Mollet-Arras | Billets et pages réalisées par le<br>groupe Guy Mollet Arras en attente                                        | contributeur-mollet-arras      | 1 | cont-mollet-arras-uam                                                                                                    |

Il est à noter qu'un éditeur de groupe peut publier au sein de la catégorie privée de son groupe grâce à ce statut mais ne pourra pas publier un article destiné au public. Pour ce faire un membre avec le rôle éditeur validation sera nécessaire (via le plugin « restrict catégories ») lequel affecte les catégories de publication disponibles en fonction des statuts, des rôles. Cependant il est convenu que les membres qui sont responsable (administrateurs) de groupe seront aussi « éditeurs » de ce groupe ainsi qu'éditeur du groupe de validation, ce qui simplifie la situation. Par ailleurs, *ils seront également modérateurs sur le forum public PDVC en plus de l'être par défaut en tant (qu'administrateur) au sein de leur groupe lycée.* 

2) Une fois l'enregistrement validé, il est nécessaire d'éditer la fiche de l'utilisateur et de vérifier son appartenance automatique au(x) groupe(s) UAM (« set up user groups » ci-dessous) ainsi qu'au(x) groupe(s)privés (ici Groupe3) ce dernier représentant le ou les forums associés. En effet pour en contrôler l'accès, chacun des forums crées est lié à un groupe de référence via le plugin « BBpress Private Group ». La capture de droite représente cette liaison entre le forum en cours d'édition et l'un des groupes de forums (crée au sein du plugin BBprivateGroup) via l'onglet surligné « Forum Groups «. Dans le cas présenté le sous forum Cafétéria Mollet sera visible seulement par les membres du groupe « Forum-privé-mollet-pgs »

| Rôles sur ce forum                  | Participant                                                                                                    | Modifier le Forum Nouveau Forum                                                                                                    |                                                         | Private Group Settings                                                                                   |                                                                |
|-------------------------------------|----------------------------------------------------------------------------------------------------|----------------------------------------------------------------------------------------------------|---------------------------------------------------------|----------------------------------------------------------------------------------------------------|----------------------------------------------------------------|
| User Groups                         |                                                                                                    | Do you use the Image Upload for BBPress plugin? Plea                                                                                                    | ise support our free plugin by writing a review i       | Do you use the Image Upload                                                                              | for BBPress plugin? Please support our                         |
| Set up user groups                  | aborne pdic-uam (informations)     cont-france-stpol-uam (ILI) (informations)     cont-savary-arras-uam (informations)     cont-acte-arram (informations)     cont-acte-arram (informations)     cont-acte-arram (informations)     detacer-resumant (informations)     editeur-resume-arram (informations)     editeur-resume-arram (informations)     editeur-resume-arram (informations)     editeur-resume-arram (informations)     editeur-adment-arram (informations)     editeur-adment-arram (informations)     editeur-adment-arram (informations)     editeur-adment-arram(informations)     editeur-adment-arram(informations)     editeur-adment-arrameter-arram (informations)     editeur-adment-arrameter-arram (informations)     editeur-adment-arrameter-arrameter-arra | Cafétéria Mollet<br>Permalien: <u>http://polse.lemanos.org/forums/forums/for</u> | ansprinsmolectrafeterial<br>2 22 II III • El II III – © | Forum Visibility settings<br>Help<br>Donate<br>Mark Visia Construct<br>This section allows you to set up | General Settings Group Name S<br>If you find this plugin usefu |
| Private Groups                      |                                                                                                    | Nombre de mots : 0                                                                                                    |                                                         |                                                                                                    |                                                                |
| Group1 Forum-privé-mollet-<br>pgs   | Click to add this group                                                                                                    | Forum Groups:<br>Groups: Restrict the content to these groups on the fro                                                                                                    | nt end of the site. If all boxes are left unchecker     | Group2                                                                                                   | Forum-privés-savary-pgs                                        |
| Group2 Forum-privés-savary-<br>pgs  | Click to add this group                                                                                                    | Croupt Forum-prive-molies-pgs                                                                                                    | Group2 Forum-privés-savary-pgs                          | Group3<br>Groupes crées dans                                                                             | Forum-privé-pmfrance-pgs                                       |
| Group3 Forum-privé-<br>pmfrance-pgs | Click to add this group                                                                                                    | Liaison entre un forum b                                                                                                    | bpress et un groupe                                     | Groupes crees duns i                                                                                     | ic plugin                                                      |
|                                     |                                                                                                    | BBprivategroup (forum g                                                                                                    | roups)                                                  |                                                                                                    |                                                                |

et cela est grâce à la partie « private groups » de l'image de gauche (issue sur cette page de validation d'un nouveau membre en mode administrateur du plugin BBprivateGroup » (image de droite)) que le membre en cours d'édition fera partie de ce groupe. Pour finir le plugin permet également d'affecter automatiquement un nouvel utilisateur en associant à ces groupes (lesquels je le rappelle permettront d'y associer des forums) des rôles. Ainsi une fois affecté le ou les Rôles UAM (qui permettront ensuite de restreindre la consultation de certaines pages et billets) les utilisateurs devraient être automatiquement affectés aux forums idoines.

3) Inscrire le membre dans le groupe lycée ; le groupe académique et éventuellement le groupe examen et validation